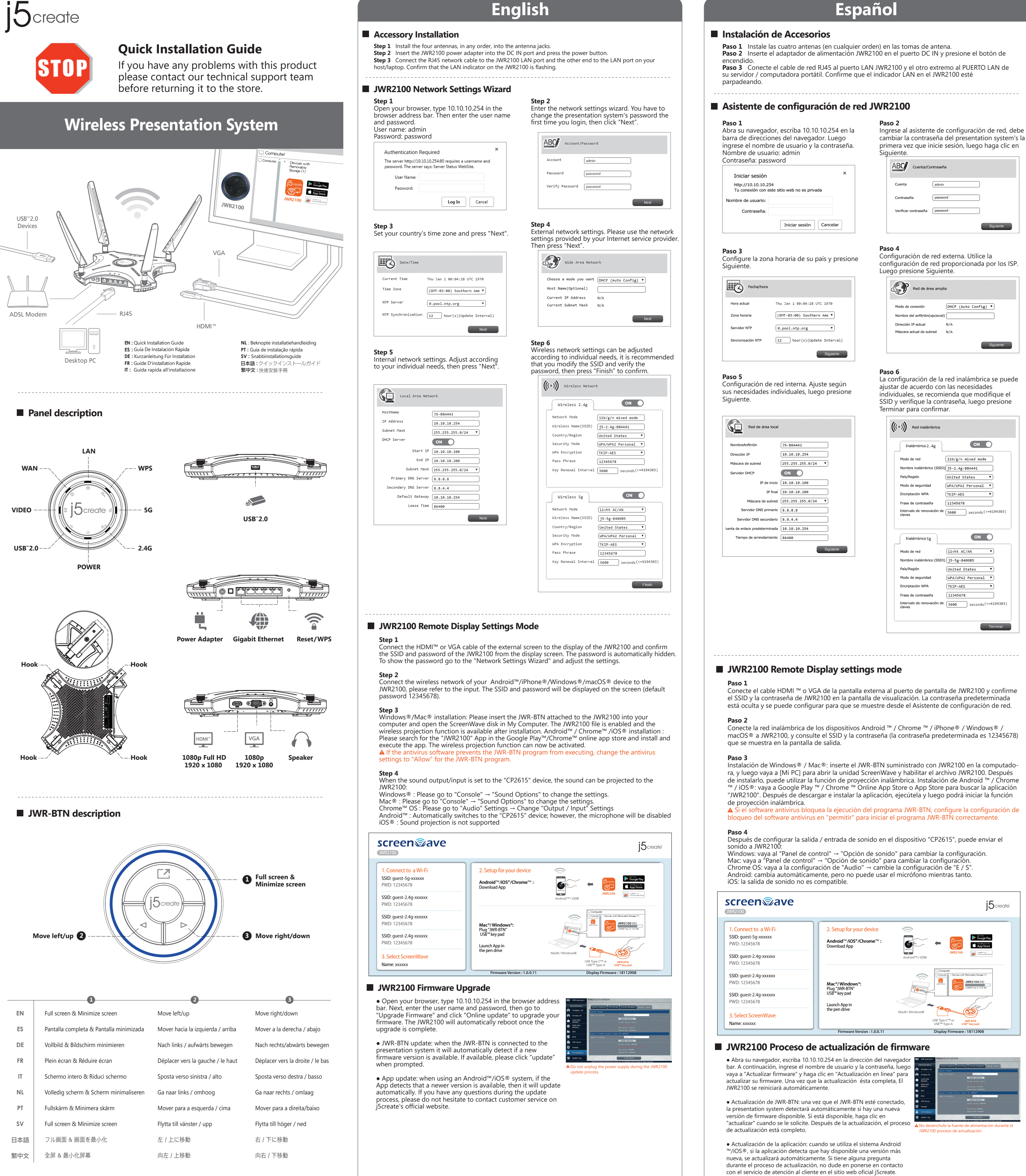

# **Español**

|                                | Pa                                  | so 2                                                                                      |                                                                    |                                                               |
|--------------------------------|-------------------------------------|-------------------------------------------------------------------------------------------|--------------------------------------------------------------------|---------------------------------------------------------------|
| .10.10.254 en la               | Ing                                 | grese al asisten                                                                          | te de configur                                                     | ación de red, de                                              |
| gador. Luego                   | са                                  | mbiar la contra                                                                           | seña del prese                                                     | entation system's                                             |
| y la contraseña.               | pr<br>Sig                           | imera vez que i<br>guiente.                                                               | nicie sesión, lu                                                   | iego haga clic ei                                             |
| ×                              |                                     | ABC Cuenta/Co                                                                             | ontraseña                                                          |                                                               |
| privada                        |                                     | Cuenta                                                                                    | admin                                                              |                                                               |
|                                |                                     | Contraseña                                                                                | password                                                           |                                                               |
|                                |                                     | Verificar contraseña                                                                      | password                                                           |                                                               |
| n Cancelar                     |                                     |                                                                                           |                                                                    | Siguiente                                                     |
|                                | Lu                                  | Red de ár                                                                                 | ea amplia                                                          |                                                               |
| 28 UTC 1970                    |                                     | Modo de conexión                                                                          | DHCP (Auto                                                         | Config) 🔻                                                     |
| thern Ame ▼                    |                                     | Nombre del anfitrión(<br>Dirección IP actual                                              | opcional)                                                          |                                                               |
| <b>v</b>                       |                                     | Máscara actual de su                                                                      | bred N/A                                                           |                                                               |
| Siguiente                      |                                     |                                                                                           |                                                                    | Siguiente                                                     |
| Ajuste según<br>luego presione | <b>Pa</b><br>La<br>aju<br>inc<br>SS | <b>so 6</b><br>configuración<br>Istar de acuerd<br>dividuales, se re<br>ID y verifique la | de la red inalá<br>o con las nece<br>comienda que<br>contraseña, l | mbrica se puede<br>sidades<br>e modifique el<br>uego presione |
|                                | le                                  | rminar para cor                                                                           | nfirmar.                                                           |                                                               |

| Inalámbrico 2 . 4g                                                                                                    | •                                                                                       |
|----------------------------------------------------------------------------------------------------|-----------------------------------------------------------------------------------------|
| Modo de red                                                                                                    | 11b/g/n mixed                                                                           |
| Nombre inalámbrico (SSID                                                                                                    | )<br>j5-2.4g-B0A441                                                                     |
| País/Región                                                                                                    | United States                                                                           |
| Modo de seguridad                                                                                                    | WPA/WPA2 Perso                                                                          |
| Encriptación WPA                                                                                                    | TKIP-AES                                                                                |
| Frase de contraseña                                                                                                    | 12345678                                                                                |
| Intervalo de renovación de<br>claves                                                                                                    | 3600 seco                                                                               |
| Taalómbulas F.a.                                                                                                    |                                                                                         |
| Inalámbrico 5g                                                                                                    |                                                                                         |
| Inalámbrico 5g<br>Modo de red<br>Nombre inalámbrico (SSID                                                                                | 11vht AC/AN                                                                             |
| Inalámbrico 5g<br>Modo de red<br>Nombre inalámbrico (SSID<br>País/Región                                                                 | 11vht AC/AN<br>j5-5g-840985<br>United States                                            |
| Inalámbrico 5g<br>Modo de red<br>Nombre inalámbrico (SSID<br>País/Región<br>Modo de seguridad                                            | (11vht AC/AN<br>) J5-5g-B40985<br>(United States<br>(WPA/WPA2 Perse                     |
| Inalámbrico 5g<br>Modo de red<br>Nombre inalámbrico (SSID<br>País/Región<br>Modo de seguridad<br>Encriptación WPA                        | [11vht AC/AN<br>0] [J5-5g-B40985<br>[United States<br>[WPA/WPA2 Perso<br>[TKIP-AES]     |
| Inalámbrico 5g<br>Modo de red<br>Nombre inalámbrico (SSID<br>País/Región<br>Modo de seguridad<br>Encriptación WPA<br>Frase de contraseña | 11vht AC/AN<br>(15-5g-840985<br>United States<br>WPA/WPA2 Perso<br>TKIP-AES<br>12345678 |

| Installation dos Associations |          |                               |             |  |
|-------------------------------|----------|-------------------------------|-------------|--|
|                               | Installa | ation des Accessoires         |             |  |
|                               | Étana 1  | Installez les quatre antennes | danc n'impo |  |

Étape 1 Installez les quatre antennes, dans n'importe quel ordre, dans les prises spécialisées. Étape 2 Insérez l'adaptateur d'alimentation JWR2100 dans le port DC et appuyez sur le bouton **Étape 3** Connectez le câble de réseau RJ45 au port LAN JWR2100 et l'autre extrémité au port LAN de votre hôte/ordinateur portable. Vérifiez que l'indicateur LAN du JWR2100 clignote.

Francais

# Assistant de configuration réseau JWR2100

#### Étape 1 Ouvrez votre navigateur, tapez

Serveur DNS primaire 8.8.8.8

Serveur DNS secondaire 8.8.4.4

Masque de sous-réseau 255.255.255.0/24

Passerelle par défaut 10.10.10.254

Durée de bail 86400

| j                                                                                                    |                                                                                                    |
|----------------------------------------------------------------------------------------------------|----------------------------------------------------------------------------------------------------|
| <b>Étape 1</b><br>Ouvrez votre navigateur, tapez 10.10.10.254 dans la<br>barre d'adresse du navigateur. Saisissez ensuite le<br>nom d'utilisateur et le mot de passe.<br>Nom d'utilisateur: admin<br>Mot de nasse: nassword | Étape 2<br>Entrez l'Assistant de paramètres réseau, vous<br>devrez changer le mot de passe du système o<br>présentation la première fois que vous vous<br>connectez, puis cliquez sur "Suivant".                          |
|                                                                                                    | ABC Compte/Mot de passe                                                                                                    |
| http://10.10.10.254<br>Votre connexion à ce site n'est pas privée                                                                                                    | Compte admin                                                                                                    |
| Nom d'utilisateur:                                                                                                    | Mot de passe password                                                                                                    |
| Mot de passe:                                                                                                    | Vérifier mot de passe password                                                                                                    |
| Ouvrir une session Annuler                                                                                                    | Suivant                                                                                                    |
| Étape 3<br>Réglez le fuseau horaire de votre pays et appuyez<br>sur "Suivant".                                                                                                    | <b>Étape 4</b><br>Paramètres de réseau externe. Veuillez utiliser<br>paramètres réseau fournis par les FSI. Puis<br>appuyez sur "Suivant".                                                                                |
| Date/Heure                                                                                                    | Réseau étendu                                                                                                    |
| Heure actuelle Thu Jan 1 00:04:28 UTC 1970                                                                                                    | Mode de connexion                                                                                                    |
| Fuseau horaire (GMT-03:00) Southern Ame ▼                                                                                                    | Nom d'hôte (Optionnel)                                                                                                    |
| Serveur NTP                                                                                                    | Adresse IP actuelle N/A                                                                                                    |
| Synchronisation NTP [12] hour (s) (lindate Interval)                                                                                                    | Masque de sous-réseau actuel N/A                                                                                                    |
|                                                                                                    | Suivant                                                                                                    |
| Étape 5<br>Paramètres de réseau interne. Réglez en<br>fonction de vos besoins individuels, puis<br>appuyez sur "Suivant".                                                                                                   | Étape 6<br>Les paramètres du réseau sans fil peuvent êtr<br>ajustés en fonction des besoins individuels, il<br>recommandé de modifier le SSID et vérifier le<br>mot de passe, puis appuyez sur "Finir" pour<br>confirmer. |
| Késeau local                                                                                                    | ((( • ))) Réseau sans fil                                                                                                    |
| Nom d'hôte J5-B0A441                                                                                                    | Sans fil 2 . 4g                                                                                                    |
| Adresse IP 10.10.10.254                                                                                                    | Mode réseau [11b/g/n mixed mode]                                                                                                    |
| Masque de sous-réseau 255.255.0/24 V                                                                                                    | Nom sans fil (SSID) [j5-2.4g-80A441                                                                                                    |
| Serveur DHCP                                                                                                    | Pays/Région United States V                                                                                                    |
| Adresse IP de début 10.10.10.00                                                                                                    | Mode de sécurité (₩PA/₩PA2 Personal ▼                                                                                                    |
| Adresse IP de fin 10.10.200                                                                                                    | Cryptage WEP TKIP-AES                                                                                                    |

# du système de vous vous Suivant uillez utiliser les FSI. Puis onfig) 🔻 Suivant peuvent être ndividuels, il est et vérifier le Finir" pour on 🔵 l mode onal 🔻 Mot de passe 12345678 Intervalle de renouvellement de clé 3600 seconds(<=4194303 Sans fil 5g Mode réseau 11vht AC/AN Nom sans fil (SSID) j5-5g-B409B5 Pays/Région United States Mode de sécurité WPA/WPA2 Personal Cryptage WEP TKIP-AES Mot de passe 12345678

Intervalle de renouvellement de clé 3600 seconds (<=4194303)

Terminer

# JWR2100 Mode de réglage de l'affichage à distance

Connectez le câble HDMI <sup>™</sup> ou VGA de l'écran externe au port d'affichage du JWR2100 et confirmez le SSID et le mot de passe de JWR2100 à partir de l'écran d'affichage. Le mot de passe par défaut est masqué et peut être configuré pour s'afficher à l'aide de l'Assistant Configuration du réseau.

Connectez le réseau sans fil des périphériques Android ™ / Chrome ™ / iPhone ® / Windows ® / macOS<sup>®</sup> à JWR2100. Veuillez vous reporter au SSID et au mot de passe (le mot de passe par défaut est 12345678) affiché sur l'écran de sortie.

Installation sous Windows<sup>®</sup> / Mac<sup>®</sup>: Veuillez insérer le JWR-BTN fourni avec JWR2100 dans l'ordinateur, puis accédez à [Poste de travail] pour ouvrir le lecteur ScreenWave et activer le fichier d'Android <sup>™</sup> / Chrome <sup>™</sup> / iOS<sup>®</sup>: Veuillez aller sur l'App Store en ligne Google Play <sup>™</sup> / Chrome <sup>™</sup> ou sur l'App store pour rechercher l'application "JWR2100". Après avoir téléchargé et installé l'applica tion, exécutez-la, puis vous pourrez lancer la fonction de projection sans fil. A Si le logiciel antivirus bloque l'exécution du programme JWR-BTN, veuillez définir le paramètre de blocage du logiciel antivirus sur "Autoriser" afin de démarrer le programme JWR-BTN correctement.

#### Étape 4

Après avoir réglé le paramètre de sortie/entrée du son sur "CP2615", vous pouvez émettre le son sur Windows: Veuillez aller dans le "Panneau de configuration" → "Option audio" pour changer le

Mac: Veuillez aller à "Panneau de configuration"  $\rightarrow$  "Option audio" pour changer le réglage. Chrome OS: Veuillez aller dans les paramètres "Audio"  $\rightarrow$  changer les paramètres "I / O" Android: Change automatiquement, mais ne peut pas utiliser le microphone entre-temps. iOS: La sortie audio n'est pas prise en charge.

| screen ave                                                                                                    |                                                                                                    | j5 <sub>create</sub>                                                                                                    |
|----------------------------------------------------------------------------------------------------|----------------------------------------------------------------------------------------------------|----------------------------------------------------------------------------------------------------|
| 1. Connect to a Wi-Fi           SSID: guest-5g-xxxxxx           PWD: 12345678           SSID: guest-2.4g-xxxxxxx           PWD: 12345678 | 2. Setup for your device<br>Android <sup>™</sup> /iOS <sup>*</sup> /Chrome <sup>™</sup> :<br>Download App | Android <sup>114</sup> //OSB                                                                                                    |
| SSID: guest-2.4g-xxxxxx           PWD: 12345678           SSID: guest-2.4g-xxxxxx           PWD: 12345678                                | Mac"/Windows":<br>Plug "WR-BIN"<br>USB" key pad                                                           | Computer<br>Computer<br>Com |
| 3. Select ScreenWave<br>Name: xxxxxx                                                                                                    | Launch App in<br>the pen drive<br>Firmware Version : 1.0.0.11                                             | Mac@/Windows@<br>USB Type-C <sup>14</sup> or<br>USB Type-C <sup>14</sup> or<br>USB Type-D <sup>14</sup> USB Typed<br>Dislalar Firmware : 18112908                                                                                                    |

## Processus de mise à jour du micrologiciel JWR2100

• Mise à jour du firmware du système de présentation : Cliquez sur le système d'interface du JWR2100, puis cliquez sur gestion du système pour mettre à jour votre firmware. S'il v a un message de mise à jour d firmware, cliquez sur "mise à jour en ligne" pour mettre à jour votre firmware. Le système de présentation sera automatiquement redéma une fois la mise à jour terminée

• JWR-BTN mise à jour: Lorsque le JWR-BTN est connecté au système présentation, il détecte automatiquement si une nouvelle version du firmware est disponible. S'il est disponible, cliquez sur "mettre à jour" lorsque vous y êtes invité.

• Mise à jour de l'application: Lorsque vous utilisez le système Android ™/iOS®, si l'application détecte qu'une version plus récente est disponible, elle sera mise à jour automatiquement. Si vous avez des questions au cours du processus de mise à jour, n'hésitez pas à contacter le service clientèle sur le site officiel de j5create.

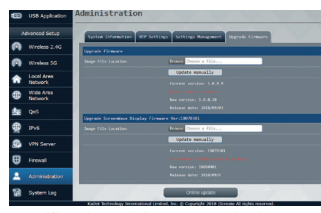

# leuchtet JWR2100 Network Einstellungsassis Öffnen Sie den Browser, tippen Sie 10.10.10.254 in die Browser Adressen Leiste. Geben Sie dann enutzernamen und Passwort ein Benutzername : admin Passwort : password Anmelden http://10.10.10.254 Die Verbindung zu dieser Website ist nicht sicher Benutzername : Passwort Anmelden Abbreche Schritt 3 Stellen Sie Ihre Landeszeitzone ein und drücken Sie auf "Weiter"

Zubehör Installation

Power Knonf

| Datum/Uhrzeit        |                             |
|----------------------|-----------------------------|
| Aktuelle Uhrzeit     | Thu Jan 1 00:04:28 UTC 1970 |
| Zeitzone             | (GMT-03:00) Southern Ame ▼  |
| NTP-Server           | 0.pool.ntp.org              |
| NTP-Synchronisierung | 12 hour(s)(Update Interval) |
|                      | Weiter                      |

#### Schritt 5

Interne Netzwerk Einstellungen: Passen Sie diese Ihren individuellen Bedürfnissen an, drücken Sie dann auf "Weiter".

| ĸ                  |
|--------------------|
| J5-B0A441          |
| 10.10.10.254       |
| 255.255.255.0/24 🔻 |
|                    |
| 10.10.10.100       |
| 10.10.10.200       |
| 255.255.255.0/24 🔻 |
| 8.8.8.8            |
| 8.8.4.4            |
| 10.10.254          |
| 86400              |
| Weiter             |
|                    |

# JWR2100 Remote Display Einstellung Modus

Schließen Sie das HDMI <sup>™</sup> - oder VGA-Kabel des externen Bildschirms an den Display-Port des JWR2100 an und bestätigen Sie die SSID und das Passwort des JWR2100 auf dem Display. Das Standardkennwort ist ausgeblendet und kann vom Netzwerkinstallations-Assistenten angezeigt Verbinden Sie das drahtlose Netzwerk von Android ™ / Chrome ™ / iPhone ® / Windows ® /

macOS®-Geräten mit JWR2100. Beachten Sie die SSID und das Kennwort (das Standardkennwort lautet 12345678), das auf dem Ausgabebildschirm angezeigt wird.

#### Windows® / Mac®-Installation: Bitte setzen Sie das mit dem JWR2100 gelieferte JWR-BTN in den JWR2100-Datei zu aktivieren. Nach der Installation können Sie die drahtlose Proj verwenden. Android M / Chrome M / iOS®-Installation: Suchen Sie im Google Play M / Chrome N Online App Store oder App Store nach der App "JWR2100". Nachdem Sie die App heruntergelader und installiert haben, führen Sie diese aus, Sie können die drahtlose Projektionsfunktion starten. A Wenn die Antivirensoftware die Ausführung des JWR-BTN-Program Blockierungseinstellung der Antivirensoftware auf "Zulassen", um das JWR-BTN-Programm ordnungsgemäß zu starten.

# Schritt 4

Nachdem Sie Sound Output / Input auf "CP2615" eingestellt haben, können Sie den Sound an JWR2100 ausgeben Windows: Bitte ändern Sie die Einstellung unter "Systemsteuerung" → "Soundoption" Mac: Gehen Sie zu "Systemsteuerung"  $\rightarrow$  "Sound Option", um die Einstellung zu ändern. Chrome OS: Bitte gehen Sie zu "Audio" -Einstellungen  $\rightarrow$  Ändern Sie die "I / O" -Einstellungen. Android: Wechselt automatisch, kann das Mikrofon jedoch nicht verwenden. iOS: Die Soundausgabe wird nicht unterstützt.

# screen@ave

| 1. Connect to a Wi-Fi<br>SSID: guest-5g-xxxxxx<br>PWD: 12345678 | 2. Setup for your devic<br>Android™/iOS*/Chrome<br>Download App |
|-----------------------------------------------------------------|-----------------------------------------------------------------|
| <b>SSID: guest-2.4g-xxxxx</b><br>PWD: 12345678                  |                                                                 |
| SSID: guest-2.4g-xxxxxx<br>PWD: 12345678                        | Mac®/Windows®:                                                  |
| <b>SSID: guest-2.4g-xxxxx</b><br>PWD: 12345678                  | Plug "JWR-BIN"<br>USB™ key pad<br>Launch App in                 |
| 3. Select ScreenWave<br>Name: xxxxxx                            | the pen drive                                                   |
| -                                                               | Firmware Version : 1.0                                          |

# JWR2100 Firmware Update Prozess

 Präsentationssystem Firmware Upgrade: klicken Sie auf die JWR 2100 System Interface, dann klicken auf den Systemmanagment um die Firmware zu aktualisieren. Wenn dort eine Firmware Update Nachrich angezeigt wird, klicken Sie auf "online update" um die Firmware zu aktualisieren. Das Präsentationssystem wird automatisch neugestarte sobald das Upgrade abgeschlossen ist.

• JWR-BTN Update: Wenn die JWR-BTN mit dem Präsentatiossystem verbunden ist, wird automatisch erkannt, wenn eine neue Firmware Version verfügbar ist. Wenn verfügbar, klicken Sie auf "Update" wenn Sie dazu aufgefordert werden.

 APP Update: Wenn Sie Android™/iOS® System benutzen: wenn die App erkennt, das eine neue Version verfügbar ist, dann wird automatisch aktualisiert. Wenn Sie irgendwelche Fragen während des Update Prozesses haben, kontaktieren Sie unseren Kundenservice auf der i5create offiziellen Webseite.

Deutsch

Schritt 1 Stecken Sie die vier Antennen (in beliebiger Anordnung) in die Antennen Buchsen. Schritt 2 Stecken Sie den JWR 2100 Power Adapter in den DC IN Anschluss und drücken Sie den Schritt 3 Verbinden Sie das RJ45 Netzwerk Kabel mit dem JWR2100 LAN Anschluss und das andere Ende mit dem LAN Anschluss von Ihrem Laptop. Prüfen Sie, ob die LAN Indikator an dem JWR 2100

| tei                                | nt                                                                                |                                                                                              |
|------------------------------------|-----------------------------------------------------------------------------------|----------------------------------------------------------------------------------------------|
| <b>Sc</b><br>Ge<br>Sie<br>be<br>"W | <b>hritt 2</b><br>ben Sie die Net<br>müssen das Pr<br>im ersten Login<br>/eiter". | tzwerk Einstellungsassistent ein<br>äsentationssystem Passwort<br>i ändern, dann drücken Sie |
|                                    | ABC Konto/Ker                                                                     | nwort                                                                                        |
|                                    | Konto                                                                             | admin                                                                                        |
|                                    | Kennwort                                                                          | password                                                                                     |
|                                    | Kennwort bestätigen                                                               | password                                                                                     |
|                                    |                                                                                   | Weiter                                                                                       |
| Sie<br>Sie<br>be                   | hritt 4<br>terne Netzwerk<br>die Netzwerk I<br>reit gestellt wer<br>/eiter".      | Einstellungen: Bitte benutzen<br>Einstellungen, die von ISPs<br>rden. Dann drücken Sie auf   |
|                                    | Wide Area                                                                         | Network                                                                                      |
|                                    | Verbindungsmodus                                                                  | DHCP (Auto Config) 🔻                                                                         |
|                                    | Hostname (optional)                                                               |                                                                                              |
|                                    | Aktuelle IP-Adresse                                                               | N/A                                                                                          |

#### Schritt 6

Aktuelle Subnetzmaske N/

Wireless Netzwerk Einstellungen können nach individuellen Bedürfnissen angepasst werden. Es ist empfohlen, dass Sie die SSID ändern und das Passwort verifizieren. Dann drücken Sie auf "Beenden" um die Eingaben zubestätigen.

Weiter

| Wireless 2.4g                                                                                                    |                                                                                                    |
|----------------------------------------------------------------------------------------------------|----------------------------------------------------------------------------------------------------|
| Netzwerkmodus                                                                                                    | 11b/g/n mixed mode                                                                                                    |
| WLAN-Name (SSID)                                                                                                    | j5-2.4g-B0A441                                                                                                    |
| Land/Region                                                                                                    | United States 🔻                                                                                                    |
| Sicherheitsmodus                                                                                                    | WPA/WPA2 Personal 🔻                                                                                                    |
| WPA-Verschlüsselung                                                                                                    | TKIP-AES T                                                                                                    |
| Passphrase                                                                                                    | 12345678                                                                                                    |
| Schlüsselerneuerungsinter                                                                                                | vall 3600 seconds (<=419430                                                                                                    |
|                                                                                                    |                                                                                                    |
| Wireless 5g                                                                                                    |                                                                                                    |
| Wireless 5g<br>Netzwerkmodus                                                                                             |                                                                                                    |
| Wireless 5g<br>Netzwerkmodus<br>WLAN-Name (SSID)                                                                         | ON (<br>11vht AC/AN )<br>(j5-5g-840985)                                                                                                    |
| Wireless 5g<br>Netzwerkmodus<br>WLAN-Name (SSID)<br>Land/Region                                                          | ON O<br>11vht Ac/An V<br>15-5g-B40985<br>United States V                                                                                                    |
| Wireless 5g<br>Netzwerkmodus<br>WLAN-Name (SSID)<br>Land/Region<br>Sicherheitsmodus                                      | Ilivht AC/AN       Is-5g-B409B5       United States       WPA/wPA2 Personal                                                                                                    |
| Wireless 5g<br>Netzwerkmodus<br>WLAN-Name (SSID)<br>Land/Region<br>Sicherheitsmodus<br>WPA-Verschlüsselung               | Ilivht AC/AN     ▼       [J5-5g-840985       United States       V       IMPA/WPA2 Personal       ▼       [KIP-AES                                                                        |
| Wireless 5g<br>Netzwerkmodus<br>WLAN-Name (SSID)<br>Land/Region<br>Sicherheitsmodus<br>WPA-Verschlüsselung<br>Passphrase | I1vht AC/AN         V           [j5-5g-B409B5         V           United States         V           WPA/WPA2 Personal         V           TKIP-AES         V           12345678         V |

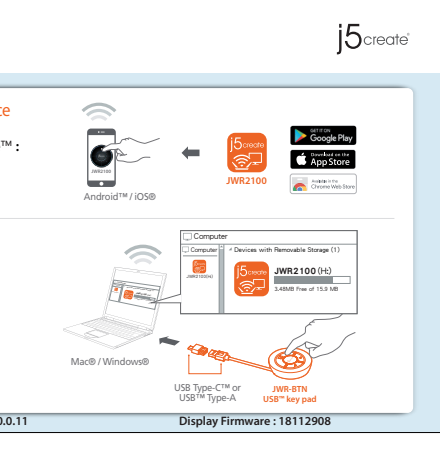

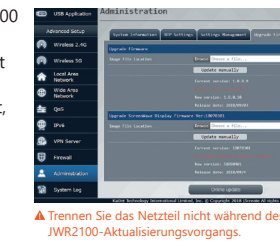

# Limited Warranty

j5create offers a limited 2-year warranty. User's wear & tear damage is not included.

The user shall call or e-mail i5create's customer service with information regarding the defect(s) of the product and obtain a return authorization number. Users are responsible for one-way return freight cost and we will take care of one-way freight back. In order to obtain a return authorization number, users should have the following information handy when calling or emailing the service team:

- (i) a copy of the original purchase invoice to verify your warranty
- (ii) a product serial number
- (iii) a description of the problem (iv) customer's name, address, and telephone number

j5create does not warrant that the operation of the product will be uninterrupted or error-free. j5create is not responsible for damage arising from failure to follow instructions relating to the product's use. This warranty does not apply to: (a) consumable parts, unless damage has occurred due to a defect in materials or workmanship; (b) cosmetic damage, including but not limited to scratches, dents and broken plastic on ports; (c) damage caused by use with non-j5create products; (d) damage caused by natural disasters (flood, fire, earthquake, lighting strike, typhoon etc.,); (e) damage caused by human misuse (lost, accident, abuse, misuse or other external causes); (f) damage caused by operating the product outside the permitted or intended uses described by j5create; (g) damage caused by service (including upgrades and expansions) performed by anyone who is not a representative of j5create or a j5create Authorized Service Provider; (h) a product or part that has been modified to alter functionality or capability without the written permission of j5create; or (i) if any i5create serial number on the product has been removed or defaced. If such a situation occurs, i5create will calculate the cost of materials and repair for your reference. This warranty is given by j5create in lieu of any other warranties expressed or implied

Copyright© 2019 j5create. All rights reserved. All trade names are registered trademarks of their respective owners. Features and specifications are subject to change without notice. Product may not be exactly as shown in the diagrams.

## FCC Warning Statements

This equipment has been tested and found to comply with the limits for a Class B digital device, pursuant to part 15 of the FCC Rules.

These limits are designed to provide reasonable protection against harmful interference in a residential installation. This equipment generates, uses and can radiate radio frequency energy and, if not installed and used in accordance with the instructions, may cause harmful interference to radio communications. However, there is no guarantee that interference will not occur in a particular installation. If this equipment does cause harmful interference to radio or television reception, which can be determined by turning the equipment off and on, the user is encouraged to try to correct the interference by one or more of the following measures:

- Reorient or relocate the receiving antenna.
- Increase the separation between the equipment and receiver.
- Connect the equipment into an outlet on a circuit different from that to which the receiver is connected. • Consult the dealer or an experienced radio/TV technician for help.

This device complies with part 15 of the FCC Rules. Operation is subject to the following two conditions: (1) This device may not cause harmful interference

(2) This device must accept any interference received, including interference that may cause undesired

Changes or modifications not expressly approved by the party responsible for compliance could void the user's authority to operate the equipment.

## FCC RF Exposure Warning

• This device has been evaluated to meet general RF exposure requirements. The device can be used in portable exposure condition without restriction.

• The product is restricted for indoor use only.

## FCC Radiation Exposure Statement

This equipment complies with FCC RF radiation exposure limits set forth for an uncontrolled environment. This equipment should be installed and operated with a minimum distance of 20 centimeters between the radiator and your body. This transmitter must not be co-located or operating in conjunction with any other antenna or transmitter. The antennas used for this transmitter must be installed to provide a separation distance of at least 20 cm from all persons and must not be co-located or operating in conjunction with any other antenna or transmitter.

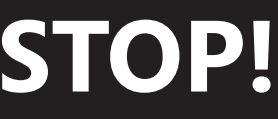

If you have any problems with this product please contact our technical support team before returning it to the store.

# **TECHNICAL SUPPORT**

Customer Service: **888-988-0488** Technical Support: 888-689-4088 Email: service@j5create.com Live Chat: www.j5create.com/livechat Support Ticket: tickets.j5create.com

#### SOPORTE TÉCNICO

Número gratuito: +1-888-988-0488 Horario de atención: Lun-Vier. 10:00 a.m - 6:00 U.S.A-E.S.T Email: service@j5create.com

#### **TECHNISCHER SUPPORT**

Kostenloser Anruf bei:+1-888-988-0488 Sprechstunden: Mon.-Frei. 10.00 – 18.00 U.S.A-E.S.T E-mail:service@j5create.com

#### SUPPORT TECHNIQUE

Numéro gratuit: +1-888-988-0488 Heures d'ouverture: lun.-Ven. 10:00 a.m - 06:00 U.S.A-E.S.T Email: service@j5create.com

#### **TECHNICKÁ PODPORA**

Zákaznická linka: 888-988-0488 Technická podpora: 888-689-4088 E-mail: service@i5create.com Online Chat: www.j5create.com/livechat Žádost o pomoc: tickets.j5create.com

#### TECHNIKAI SEGÍTSÉG

Vevőszolgálat (angol nyelven) 888-988-0488 Technikai támogatás (angol nyelven): 888-689-4088 E-mail: service@j5create.com Live Chat: www.j5create.com/livechat Support Ticket: tickets.j5create.com

#### テクニカルサポート

日本における製品のサポートは販売代理店が提 供しております。製品ご購入後のお問い合わせに ついては、製品の外箱に記載、貼付された「販売 代理店」をご確認の上、販売代理店へお問い合わ せください。尚、サポートの受付にあたっては製品 のシリアル番号が必要となります。販売代理店サ ポートセンターの確認はこちら: https://jp.j5create.com/pages/contact

#### 技術支援資訊

美國客服專線:+1-888-988-0488 台灣客服專線:+886-2-2269-5533#19 客服時間 星期一至星期五 9:30 AM-6:00PM (台灣時間) Email信箱:service.tw@j5create.com

# Italian

| Installazione degli accessori                                                                                                    | Accessory installation                                                                                                    | Accessoire Installation                                                                                                    |
|----------------------------------------------------------------------------------------------------|----------------------------------------------------------------------------------------------------|----------------------------------------------------------------------------------------------------|
| <ul> <li>Passo 1 Installare le quattro antenne (in qualsiasi ordine) nei jack dell'antenna.</li> <li>Passo 2 Inserire l'adattatore di alimentazione JWR2100 nella porta DC IN e premere il tasto di alimentazione</li> </ul>                                                                                                    | <ul> <li>Stap 1 Installeer de vier antennes (in enige volgorde) in de antennestekkers.</li> <li>Stap 2 Steek de JWR2100-voedingsadapter in de DC-ingang en druk op de aan/uit-knop.</li> <li>Stap 3 Sluit de RI45-netwerkkabel aan op de JWR2100 LAN-poort en het andere uiteinde op de</li> </ul>                                                                                                    | <b>Étape 1</b> Installez les quatre antennes, da<br><b>Étape 2</b> Insérez l'adaptateur d'alimentat<br>d'alimentation                                                                                                    |
| <b>Passo 3</b> Collegare il cavo di rete RJ45 alla porta LAN JWR2100 e l'altra estremità alla porta LAN dell'host/del laptop. Verificare che l'indicatore LAN su JWR2100 lampeggi.                                                                                                    | LAN-POORT van uw host / laptop. Bevestig dat de LAN-indicator op de JWR2100 knippert.                                                                                                    | <b>Étape 3</b> Connectez le câble de réseau R. votre hôte/ordinateur portable. Vérifiez q                                                                                                    |
| JWR2100 network settings wizard JWR2100                                                                                                    | JWR2100 network settings wizard JWR2100                                                                                                    | Assistant de configuration r                                                                                                    |
| Passo 1         Aprire il browser e digitare 10.10.10.254 nella         barra degli indirizzi del browser. Quindi,         immettere nome utente e password.         Nome utente: admin         Password: password         Accedi         *         http://10.10.10.254         La connessione a questo sito non è privata         Nome utente:         Passowrd:         Passowrd:         Password         Password         Password         Password         Password         Password                                                                                                    | Stap 1         Open uw browser, typ 10.10.10.254 in de adresbalk van de browser. Voer vervolgens de gebruikersnaam en wachtwoord in. Gebruikersnaam : admin Wachtwoord : password       Stap 2         Machtwoord : password       Gebruikersnaam : admin Wachtwoord in. Gebruikersnaam : admin Wachtwoord : password       Gebruikersnaam : admin Wachtwoord : password         Machtwoord : password       X       Account wattwoord       Machtwoord         Machtwoord :       Machtwoord :       Machtwoord : Password       Machtwoord         Wachtwoord :       Inloggen Annuleren       Machtwoord controleren password       Machtwoord (Machtwoord)         Wachtwoord :       Inloggen Annuleren       Machtwoord controleren password       Machtwoord (Machtwoord)                                                                                                    | Étape 1<br>Ouvrez votre navigateur, tapez 10.10.10.2<br>la barre d'adresse du navigateur. Saisissez<br>le nom d'utilisateur et le mot de passe.<br>Nom d'utilisateur: admin<br>Password: password<br>Iniciar sessão<br>http://10.10.10.254<br>A sua ligação a este site não é privada.<br>Nome de utilizador :<br>Palavra-passe :                                              |
| Passo 3<br>Impostare il fuso orario del proprio Paese e<br>Impostare il fuso orario del proprio Paese e                                                                                                    | Stap 3       Stap 4         Stel de tijdzone van uw land in en druk op "Volgende"       Externe netwerkinstellingen. Gebruik de netwerkinstellingen die worden voorzien door                                                                                                    | Étape 3                                                                                                    |
| impostation in displaying raises e<br>premere "Successivo".                                                                                                    | Wide rule .       ISPs. Druk vervolgens op "Volgende".         ISPs. Druk vervolgens op "Volgende".         Isps. Druk vervolgens op "Volgende".         Wide Area Network:         Huidige tijd       Thu Jan 1 00:04:28 UTC 1970         Tijdzone       (GHT-03:00) Southern Ame "         NTP-server       0.pool.ntp.org         NTP-synchronisatie       12         Volgende       Volgende                                                                                                    | Kegi 2/ te fused informe de votre pays et a         sur "Seguinte".         Hora atual         Thu 3an 1 00:04:28 UTC 1970         Fuso Horário         (GMT-03:00) Southern Ame V         Servidor NTP         0.pool.ntp.org         Sincronização NTP         12         hora stual                                                                                         |
| Passo 5         Impostazioni di rete interna. Regolare in base alle esigenze individuali, quindi premere "Successivo".         Passo 6         È possibile regolare le impostazioni di rete wirelessd in base alle esigenze individuali. Si consiglia di modificare l'SSID e verificare la password, quindi premere "Fine" per confer-                                                                                                    | Stap 5         Interne netwerkinstellingen. Pas aan volgens uw         individuele behoeften en druk vervolgens op         "Volgende".    Stap 6 Draadloze netwerkinstellingen kunnen worden aangepast overeenkomstig individuele behoeften. Het wordt aanbevolen om de SSID aan te passen en het wachtwoord te verifiëren, en vervolgens te drukken op "Voltooien" om te bevestigen.                                                                                                    | Étape 5<br>Paramètres de réseau interne. Réglez en<br>fonction de vos besoins individuels, puis<br>appuyez sur "Seguinte".                                                                                                    |
| Relation (LRR)     Nome hore   Nome hore   Stander maak   Statuster maak   Statuster maak   Status | bringen     totamar     12 - adres     12 - adres <td>Norme de anfitrião 15-80.44.1   Indereço IP 10.10.10.25.4   Máscara de sub-reda 255.255.255.0/24   Cervidor DHCP On   Inicial 10.10.10.20   Máscara de sub-reda 255.255.0/24   Servidor DNS recundário 8.8.4.4   Gateway predefinida 10.10.10.254   Tempo de concessão 66400</td>                                                                                                    | Norme de anfitrião 15-80.44.1   Indereço IP 10.10.10.25.4   Máscara de sub-reda 255.255.255.0/24   Cervidor DHCP On   Inicial 10.10.10.20   Máscara de sub-reda 255.255.0/24   Servidor DNS recundário 8.8.4.4   Gateway predefinida 10.10.10.254   Tempo de concessão 66400                                                                                                   |
| ■ Modalità di impostazione del display remoto JWR2100<br>Passo 1<br>Collegare il cavo HDMI <sup>™</sup> o VGA dello schermo esterno alla porta del display di JWR2100 e verificare<br>l'SSID e la password di JWR2100 dal display. La password predefinita è nascosta e può essere<br>impostata per essere visualizzata dalla procedura guidata di configurazione della rete.<br>Passo 2                                                                                                    | ■ Het instellen van de externe display van JWR2100 Stap 1 Sluit de HDMI <sup>™</sup> - of VGA-kabel van het externe scherm aan op de weergavepoort van JWR2100, en bevestig de SSID en het wachtwoord van JWR2100 van het weergavescherm. Het standaard wachtwoord is verborgen, en kan worden ingesteld voor weergave vanuit de wizard Netwerkinstellingen. Stan 2                                                                                                    | ■ JWR2100 Mode de réglage<br>Étape 1<br>Ligue o cabo HDMI <sup>™</sup> ou VGA do monito<br>SSID e a palavra-passe do JWR2100 no<br>ser exibida através do Assistente de Cor                                                                                                    |
| Connettere la rete wireless di dispositivi Android <sup>™</sup> /Chrome <sup>™</sup> /iPhone <sup>®</sup> /Windows <sup>®</sup> /macOS <sup>®</sup> a<br>JWR2100 e fare riferimento all'SSID e alla password (la password predefinita è 12345678) visualizzati<br>nella schermata di uscita.                                                                                                    | Verbind het draadloze netwerk van Android™/Chrome™/iPhone®/Windows®/macOS®-apparaten<br>met JWR2100, en verwijs naar de SSID en het wachtwoord (het standaard wachtwoord is 12345678)<br>weergegeven op het uitvoerscherm.                                                                                                    | Ligue a rede sem fios dos dispositivos A<br>JWR2100 e verifique o SSID e a palavra-<br>ecrã de destino.                                                                                                    |
| Passo 3<br>Installazione su Windows®/Mac®: inserire JWR-BTN fornito con JWR2100 nel computer, quindi<br>andare su [Risorse del computer] per aprire l'unità ScreenWave e abilitare il file JWR2100. Dopo<br>l'installazione, è possibile utilizzare la funzione di proiezione wireless. Installazione su Android<br>™/Chrome™/iOS®: andare su Online App Store o App Store di Google Play™/Chrome™ per cercare<br>l'app "JWR2100". Dopo aver scaricato e installato l'app, eseguirla, quindi avviare la funzione di<br>proiezione wireless.<br>▲ Se il software antivirus blocca l'esecuzione del programma JWR-BTN, impostare il blocco del<br>software antivirus per su "Consenti" per avviare correttamente il programma JWR-BTN.                                                                                                    | <ul> <li>Stap 3</li> <li>Windows®/Mac®-installatie: plaats de JWR-BTN geleverd met JWR2100 in de computer, en ga vervolgens naar [Mijn computer] voor het openen van de ScreenWave-schijf en het inschakelen van het JWR2100-bestand. Na installatie kunt u de draadloze projectiefunctie gebruiken. Android ™/Chrome™/iOS®-installatie: ga naar Google Play™/Chrome™Online App Store of App store om de app "JWR2100" te zoeken. Na downloaden en installeren van de app, voert u het uit en vervolgens kunt u de draadloze projectiefunctie starten.</li> <li>▲ Als de antivirussoftware de uitvoering van het programma JWR-BTN blokkeert, stel de blokkeringsinstelling van antivirussoftware dan in op "toestaan" om het programma JWR-BTN juist te starten.</li> </ul>                                                                                                    | Étape 3<br>Instalação no Windows®/Mac®: insira o<br>seguida, aceda a [Computador] para ab<br>a instalação, poderá utilizar a função de<br>™/iOS®: aceda à loja online de aplicação<br>aplicação "JWR2100". Depois de transfe<br>função de projeção sem fios.<br>▲ Se o software antivírus bloquear a ex<br>bloqueio do software antivírus para "pe                             |
| Passo 4<br>Dopo aver impostato l'scita/l'ingresso audio sul dispositivo "CP2615", è possibile inviare l'audio a<br>JWR2100:<br>Windows: andare su "Pannello di controllo"→"Opzione audio" per modificare l'impostazione.<br>Mac: andare su "Pannello di controllo"→"Opzione audio" per modificare l'impostazione.<br>Chrome OS: andare sulle impostazioni "Audio"→modificare le impostazioni "I/O".<br>Android: cambiare automaticamente, ma non utilizzare il microfono contemporaneamente.<br>iOS: uscita audio non supportata.                                                                                                    | <ul> <li>Staren.</li> <li>Staren.</li> <li>Stap 4 Na het instellen van Geluidsuitgang/-ingang op het apparaat "CP2615", kunt u het geluid uitvoeren naar JWR2100: Windows: ga naar het "Configuratiescherm"→"Geluidsoptie" om de instelling te wijzigen. Mac: ga naar "Configuratiescherm"→"Geluidsoptie" om de instelling te wijzigen. Chrome OS: ga naar "Audio"-instellingen→"I/O"-instellingen wijzigen. Android: automatisch schakelen, maar kan de microfoon ondertussen niet gebruiken. iOS: Geluidsuitgang wordt niet ondersteund.</li></ul>                                                                                                    | Étape 4<br>Depois de configurar a saída/entrada de<br>para o JWR2100:<br>Windows: aceda ao "Painel de Controlo"<br>Mac: aceda a "Painel de Controlo"→"Op<br>Chrome OS: aceda a "Áudio" Definições<br>Android: alterado automaticamente, ma<br>iOS: a saída de som não é suportada.                                                                                             |
| screen ave j5create                                                                                                    | screen ave j5 <sub>create</sub>                                                                                                    | screen ave                                                                                                    |
| 1. Connect to a Wi-Fi         SSID: guest-249-xxxxxx         PWD: 12345678         SSID: guest-249-xxxxxx         PWD: 12345678         SSID: guest-249-xxxxxx         PWD: 12345678         SSID: guest-249-xxxxxx         PWD: 12345678         SSID: guest-249-xxxxxx         PWD: 12345678         SSID: guest-249-xxxxxx         PWD: 12345678         SSID: guest-249-xxxxxx         PWD: 12345678         SSID: guest-249-xxxxxx         PWD: 12345678         SSID: guest-249-xxxxxx         PUS: 12345678         SSID: guest-249-xxxxxx         PUS: 12345678         SSID: guest-249-xxxxxx         PUS: 12345678         SSID: guest-249-xxxxxx         PUS: 12345678         SSID: guest-249-xxxxxx         PUS: 12345678         SSID: guest-249-xxxxxx         PUS: 12345678         SSID: guest-249-xxxxxx         PUS: 12345678         SSID: guest-249-xxxxxx         PUS: 12345678         SSID: guest-249-xxxxxx                                                                                   | 1. Connect to a Wi-Fi         SSID: guest-5g-xxxxxx         PWD: 12345678         SSID: guest-2.4g-xxxxxx         PWD: 12345678         SSID: guest-2.4g-xxxxxx         PWD: 12345678         SSID: guest-2.4g-xxxxxx         PWD: 12345678         SSID: guest-2.4g-xxxxxx         PWD: 12345678         SSID: guest-2.4g-xxxxxx         PWD: 12345678         SSID: guest-2.4g-xxxxxx         PWD: 12345678         SSID: guest-2.4g-xxxxxx         PWD: 12345678         SSID: guest-2.4g-xxxxxx         PWD: 12345678         SSID: guest-2.4g-xxxxxx         PWD: 12345678         SSID: guest-2.4g-xxxxxx         PWD: 12345678         SSID: guest-2.4g-xxxxxx         PWD: 12345678         SSID: guest-2.4g-xxxxxx                                                                                                    | 1. Connect to a Wi-Fi         2. Setup           SSID: guest-5g-xxxxxx         PWD: 12345678           PWD: 12345678         Android           SSID: guest-2.4g-xxxxxx         PWD: 12345678           SSID: guest-2.4g-xxxxxx         Mac*/M           PWD: 12345678         Mac*/M           SSID: guest-2.4g-xxxxxx         USB*Ke                                          |
| PWD: 12345678     Launch App in the pen drive       3. Select ScreenWave<br>Name: xxxxxxx     Use Type C <sup>M</sup> or Use Type A                                                                                                    | PWD: 12345678     Launch App in the pen drive       3. Select ScreenWave     Macto / Windowsto       Name: xxxxxxx     USB Type-C <sup>+</sup> or USB Type-A <sup>-</sup>                                                                                                    | PWD: 12345678     Launch A       3. Select ScreenWave     Name: xxxxxxx                                                                                                    |
| Firmware Version: 1.0.0.11 Display Firmware: 18112908                                                                                                    | Firmware Version : 1.0.0.11     Display Firmware : 18112908       IWR2100 Firmware I Indate Process                                                                                                    | Processus de mise à jour du                                                                                                    |
| <ul> <li>Aggiornamento firmware del presentation system: fare clic sull'interfaccia del sistema JWR2100, quindi fare clic sulla gestione del sistema per aggiornare il firmware.</li> <li>Se è presente un messaggio di aggiornamento firmware, fare clic su "Aggiornamento online" per aggiornare il firmware. Il presentation system: si riavvia automaticamente al termine dell'aggiornamento.</li> <li>Aggiornamento di JWR-BTN: quando JWR-BTN è connesso al</li> </ul>                                                                                                    | <ul> <li>Upgrade firmware presentation system: klik op de<br/>JWR2100-systeeminterface en vervolgens op systeembeheer voor het<br/>opwaarderen van uw firmware.<br/>In geval van een bericht van een firmware-update, klikt u op "online<br/>update" voor opwaarderen van uw firmware. De presentation system:<br/>start automatisch opnieuw wanneer de upgrade is voltooid.</li> <li>JWR-BTN-update: wanneer de JWR-BTN is aangesloten op de</li> </ul>                                                                                                    | <ul> <li>Mise à jour du firmware du presentation sys<br/>système d'interface du JWR2100, puis cliquez<br/>pour mettre à jour votre firmware. S'il y a un r<br/>firmware, cliquez sur "mise à jour en ligne" po<br/>firmware. Le presentation system: sera autom<br/>une fois la mise à jour terminée.</li> <li>JWR-BTN mise à jour Lorsque le IMP-PTN de la MAR-PTN</li> </ul> |
| presentation system: rileva automaticamente se è disponibile una<br>nuova versione firmware. Se disponibile, fare clic su "Aggiorna"<br>quando viene richiesto.                                                                                                    | presentation system: wordt het automatisch gedetecteerd als een<br>nieuwe firmwareversie beschikbaar is. Indien dit beschikbaar is, klikt u<br>op "bijwerken" wanneer u daarom wordt gevraagd.                                                                                                    | presentation system: il détecte automatiquem<br>version du firmware est disponible. S'il est dis<br>"mettre à jour" lorsque vous y êtes invité.                                                                                                    |
| ■ Aggiornamento AFF: quando si usa il sistema Android "7/IOS ®, se                                                                                                    | • Apply and the terminal of the terminal of the terminal of the terminal of the terminal of the terminal of the terminal of the terminal of the terminal of the terminal of the terminal of terminal of terminal | <ul> <li>Ivise a jour de l'application: Lorsque vous u</li> </ul>                                                                                                    |

app detecteert dat een nieuwere versie beschikbaar is, dan wordt het

automatisch bijgewerkt. Als u vragen hebt tijdens het updateproces,

neem dan gerust contact op met klantenservice op de officiële

j5create-website.

Dutch

l'app la disponibilità di una versione più recente, effettua l'aggiornamento automatico. In caso di domande durante la procedura di aggiornamento, si prega di contattare l'assistenza clienti nel sito web ufficiale di i5create.

# Portuguese

#### tallation

s quatre antennes, dans n'importe quel ordre, dans les prises spécialisées. daptateur d'alimentation JWR2100 dans le port DC et appuyez sur le bouton

le câble de réseau RJ45 au port LAN JWR2100 et l'autre extrémité au port LAN de ur portable. Vérifiez que l'indicateur LAN du JWR2100 clignote.

## onfigur

| onfiguration réseau JWR2100                                                                       |                                                                                                    |  |  |
|---------------------------------------------------------------------------------------------------|----------------------------------------------------------------------------------------------------|--|--|
| teur, tapez 10.10.10.254 dans<br>1 navigateur. Saisissez ensuite<br>2t le mot de passe.<br>Imin   | Étape 2<br>Entrez l'Assistant de paramètres réseau, vous<br>devrez changer le mot de passe du presentation<br>system: la première fois que vous vous connectez<br>puis cliquez sur "Seguinte". |  |  |
| X<br>ite não é privada.                                                                           | Conta/Palavra-passe Conta admin Palavra passe password Confirmar palavra passe password passe                                                                                                  |  |  |
| Iniciar sessão Cancelar                                                                           | Seguinte                                                                                                    |  |  |
| aire de votre pays et appuyez                                                                     | Étape 4<br>Paramètres de réseau externe. Veuillez utiliser<br>les paramètres réseau fournis par les FSI. Puis<br>appuyez sur "Seguinte".                                                       |  |  |
|                                                                                                   | Rede alargada                                                                                                    |  |  |
| Jan 1 00:04:28 UTC 1970<br>MT-03:00) Southern Ame ▼<br>pool.ntp.org ▼<br>hour(s)(Update Interval) | Modo de ligação DHCP (Auto Config)<br>Nome do anfitrião (opcional)<br>Endereço IP atual N/A<br>Máscara de sub-rede atual N/A                                                                   |  |  |
| Seguinte                                                                                          | Seguinte                                                                                                    |  |  |

#### Étape 6

Seguinte

Les paramètres du réseau sans fil peuvent être ajustés en fonction des besoins individuels, il est recommandé de modifier le SSID et vérifier le mot de passe, puis appuyez sur "Finir" pour confirmer.

| Modo de rede                                                                                                    | 11b/g/n mixed mode                                                                                                    |
|----------------------------------------------------------------------------------------------------|----------------------------------------------------------------------------------------------------|
| Nome da rede sem fios<br>(SSID)                                                                                           | j5-2.4g-B0A441                                                                                                    |
| País/Região                                                                                                    | United States 🔻                                                                                                    |
| Modo de segurança                                                                                                    | WPA/WPA2 Personal 🔻                                                                                                    |
| Encriptação WPA                                                                                                    | TKIP-AES                                                                                                    |
| Frase de acesso                                                                                                    | 12345678                                                                                                    |
| Intervalo de renovação da<br>chave                                                                                        | 3600 seconds(<=419430)                                                                                                    |
| Sem flos 5g                                                                                                    |                                                                                                    |
|                                                                                                    |                                                                                                    |
| Modo de rede                                                                                                    | 11vht AC/AN 🔻                                                                                                    |
| Modo de rede<br>Nome da rede sem flos<br>(SSID)                                                                           | 11vht AC/AN ▼<br>]5-5g-B409B5                                                                                                |
| Modo de rede<br>Nome da rede sem fios<br>(SSID)<br>País/Região                                                            | 11vht AC/AN     ▼       j5-5g-B409B5       United States                                                                     |
| Modo de rede<br>Nome da rede sem fios<br>(SSID)<br>País/Região<br>Modo de segurança                                       | 11vht AC/AN     ▼       j5-5g-B409B5       United States       WPA/WPA2 Personal                                             |
| Modo de rede<br>Nome da rede sem flos<br>(SSID)<br>País/Região<br>Modo de segurança<br>Encriptação WPA                    | 11vht AC/AN       j5-5g-B409B5       United States       WPA/WPA2 Personal       TKIP-AES                                    |
| Modo de rede<br>Nome da rede sem flos<br>(SSID)<br>País/Região<br>Modo de segurança<br>Encriptação WPA<br>Frase de acesso | 11vht AC/AN           j5-5g-840985           United States           WPA/WPA2 Personal           TKIP-AES           12345678 |

# ode de réglage de l'affichage à distance

II™ ou VGA do monitor externo à porta de monitor do JWR2100, e confirme o asse do JWR2100 no ecrã exibido. A palavra-passe predefinida está oculta e pode do Assistente de Configuração de Rede.

ios dos dispositivos Android™/Chrome™/iPhone®/Windows®/macOS® ao ue o SSID e a palavra-passe (a palavra-passe predefinida é 12345678) exibidos no

dows®/Mac®: insira o JWR-BTN fornecido com o JWR2100 no computador e, em Computador] para abrir a unidade ScreenWave e ative o ficheiro JWR2100. Após zar a função de projeção sem fios. Instalação r oja online de aplicações Google Play™/Chrome™ ou à App store para procurar a ". Depois de transferir e instalar a aplicação, execute-a para começar a utilizar a o sem fios. ntivírus bloquear a execução do programa JWR-BTN, configure a definição de

are antivírus para "permitir" para iniciar corretamente o programa JWR-BTN.

ırar a saída/entrada de som para o dispositivo "CP2615", poderá transmitir o som

o "Painel de Controlo"→"Opções de som" para alterar a definição.

el de Controlo"→"Opções de som" para alterar a definição.

a "Áudio" Definições→alterar "E/S". automaticamente, mas não é possível utilizar o microfone em simultâneo.

# ve 5create 2. Setup for your device Android<sup>™</sup>/iOS<sup>®</sup>/Chrome<sup>™</sup> App Store **Mac®/Windows**® Plug ″JWR-BTN″ USB™ key pad Launch App in the pen drive USB Type-C<sup>TM</sup> or JWR-BTN USB<sup>TM</sup> Type-A USB<sup>TM</sup> key pad

Display Firmware : 18112908

sso de atualização do JWR210

# mise à jour du micrologiciel JWR2100

ware du presentation system: Cliquez sur le JWR2100, puis cliquez sur gestion du système tre firmware. S'il y a un message de mise à jour d "mise à jour en ligne" pour mettre à jour votre tion system: sera automatiquement redémarré r terminée.

r: Lorsque le JWR-BTN est connecté au l détecte automatiquement si une nouvelle t disponible. S'il est disponible, cliquez sur ie vous y êtes invité.

olication: Lorsque vous utilisez le système Android ™/iOS®, si l'application détecte qu'une version plus récente est disponible, elle sera mise à jour automatiquement. Si vous avez des questions au cours du processus de mise à jour, n'hésitez pas à contacter le service clientèle sur le site officiel de j5create.

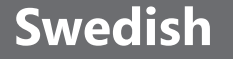

Display Firmware : 18112908

Online update

## Tillbehörsinstallation

Steg 1 Installera de fyra antennerna (i vilken ordning som helst) i antennuttagen.
Steg 2 Sätt in JWR2100-nätadaptern i DC IN-porten och tryck på strömbrytaren.
Steg 3 Anslut RJ45-nätverkskabeln till JWR2100 LAN-porten och den andra änden till LAN-porten processes and the statement och den andra anden till LAN-porten processes and the statement och den andra anden till LAN-porten processes and the statement of the statement of the sta din värd/bärbara dator. Bekräfta att LAN-indikatorn på JWR2100 blinkar.

# JWR2100-nätverksinställningsquide

| eg 1<br>opna din web<br>obläsarens av<br>vändarnamne<br>vändarnamn:<br>senord: passe                                                                                                    | bläsare och skriv 10.10.10.254 i<br>dressfält. Ange sedan<br>et och lösenordet.<br>: admin<br>vord                                                                                                    | <b>Steg 2</b><br>Gå in i nätv<br>ändra prese<br>gången du                                                                                                    | verksinstä<br>entation<br>loggar ir                                                                                                    | illningsguiden, du måst<br>system's lösenord först<br>n, klicka sedan på "Näst                                                                                                    |
|----------------------------------------------------------------------------------------------------|----------------------------------------------------------------------------------------------------|----------------------------------------------------------------------------------------------------|----------------------------------------------------------------------------------------------------|----------------------------------------------------------------------------------------------------|
|                                                                                                    | ×                                                                                                    | ABC                                                                                                    | Konto/Löseno                                                                                                    | rd                                                                                                    |
| Logga In                                                                                                    | 254                                                                                                    |                                                                                                    | _                                                                                                    |                                                                                                    |
| Din anslutning till                                                                                                    | l webbplatsen är inte privat                                                                                                    | Konto                                                                                                    | a                                                                                                    | dmin                                                                                                    |
| Användarnamn:                                                                                                    |                                                                                                    | Lösenord                                                                                                    | þ                                                                                                    | assword                                                                                                    |
| Lösenord:                                                                                                    |                                                                                                    | Verifiera li                                                                                                    | ösenord P                                                                                                    | assword                                                                                                    |
|                                                                                                    | Logga in Avbryt                                                                                                    |                                                                                                    |                                                                                                    | Nästa                                                                                                    |
| <b>eg 3</b><br>ill in ditt land                                                                                                    | ls tidszon och tryck på "Nästa".                                                                                                    | <b>Steg 4</b><br>Externa nät<br>nätverksins                                                                                                    | verksinst<br>tällninga                                                                                                    | ällningar. Använd<br>rna som ges av                                                                                                    |
|                                                                                                    |                                                                                                    | internetleve                                                                                                    | erantörer                                                                                                    | n. Tryck sedan på "Näst                                                                                                    |
| Datum/Tid                                                                                                    |                                                                                                    | Ś                                                                                                    | Wide Area Ne                                                                                                    | twork                                                                                                    |
| Aktuell tid                                                                                                    | Thu Jan 1 00:04:28 UTC 1970                                                                                                    | Anslutning                                                                                                    | gsläge                                                                                                    | DHCP (Auto Config) V                                                                                                    |
| Tidszon                                                                                                    | (GMT-03:00) Southern Ame ▼                                                                                                    | Värdnamr                                                                                                    | n (valfritt)                                                                                                    | (                                                                                                    |
| NTP-server                                                                                                    |                                                                                                    | Aktuell IP                                                                                                    | adress                                                                                                    | N/A                                                                                                    |
|                                                                                                    | Corbootuchton.R                                                                                                    | Aktuell Nä                                                                                                    | ätmask                                                                                                    | N/A                                                                                                    |
|                                                                                                    |                                                                                                    |                                                                                                    |                                                                                                    |                                                                                                    |
| NTP-synkronisering                                                                                                    | 12 hour(s)(Update Interval)<br>Näska                                                                                                    | Steg 6                                                                                                    |                                                                                                    | Nâsta                                                                                                    |
| NTP-synkronisering<br>eg 5<br>erna nätverks<br>na behov och                                                                                                    | 12 hour(s)(Update Interval)<br>Nasia<br>sinställningar. Anpassa dem efter<br>tryck sedan på "Nästa".                                                                                                    | <b>Steg 6</b><br>Inställninga<br>efter perso<br>du ändrar S<br>därefter try                                                                                                    | ar för tråc<br>nliga beh<br>SSID och<br>rcker på "                                                                                                    | llöst nätverk kan anpas<br>nov, det rekommendera<br>verifierar lösenordet, o<br>Avsluta" för att bekräft                                                                                                    |
| NTP-synkronisering<br>eg 5<br>erna nätverks<br>ha behov och<br>Second Area                                                                                                    | 12       hour(s)(Update Interval)         Nasia         sinställningar. Anpassa dem efter tryck sedan på "Nästa".         Network                                                                                                    | Steg 6<br>Inställninga<br>efter perso<br>du ändrar S<br>därefter try                                                                                                    | ar för tråc<br>nliga beh<br>SSID och<br>rcker på "<br>Trådlöst nätve                                                                                                    | dlöst nätverk kan anpas<br>nov, det rekommendera<br>verifierar lösenordet, o<br>Avsluta" för att bekräft<br>erk                                                                                                    |
| NTP-synkronisering                                                                                                    | 12       hour(s)(Update Interval)         Nasta         ssinställningar. Anpassa dem efter tryck sedan på "Nästa".         Network         15-88441                                                                                                    | Steg 6<br>Inställninga<br>efter perso<br>du ändrar S<br>därefter try                                                                                                    | ar för tråc<br>nliga beh<br>SSID och<br>rcker på "<br>Trådlöst nätve<br>reless 2.4g                                                                                                    | dlöst nätverk kan anpas<br>nov, det rekommendera<br>verifierar lösenordet, o<br>Avsluta" för att bekräft<br>erk                                                                                                    |
| NTP-synkronisering                                                                                                    | 12       hour(s)(Update Interval)         Nata         sinställningar. Anpassa dem efter tryck sedan på "Nästa".         Network         15-80441         10.10.10.254                                                                                                    | Steg 6<br>Inställninga<br>efter perso<br>du ändrar S<br>därefter try                                                                                                    | ar för tråc<br>nliga beh<br>SSID och<br>rcker på "<br>Trådiöst nätve<br>reless 2.4g                                                                                                    | dlöst nätverk kan anpas<br>nov, det rekommendera<br>verifierar lösenordet, o<br>'Avsluta" för att bekräft                                                                                                    |
| NTP-synkronisering                                                                                                    | 12       hour(\$)(Update Interval)         Nata         sinställningar. Anpassa dem efter tryck sedan på "Nästa".         Network         10.10.10.254         255.255.0/24                                                                                                    | Steg 6<br>Inställninga<br>efter perso<br>du ändrar S<br>därefter try                                                                                                    | ar för tråc<br>nliga beh<br>SSID och<br>rcker på "<br>Trådiöst nätve<br>reless 2.4g<br>ksläge<br>s kamp (SSID)                                                                                                    | Allöst nätverk kan anpas<br>nov, det rekommendera<br>verifierar lösenordet, o<br>Avsluta" för att bekräft<br>rk<br>Ilb/g/n mixed mode                                                                                                    |
| NTP-synkronisering                                                                                                    | 12       hour(\$)(Update Interval)         Nata         sinställningar. Anpassa dem efter tryck sedan på "Nästa".         Network         15-B0A441         10.10.10.254         255.255.0/24                                                                                                    | Steg 6<br>Inställninga<br>efter perso<br>du ändrar S<br>därefter try                                                                                                    | ar för tråc<br>nliga beh<br>SSID och<br>rcker på "<br>Trådlöst natve<br>reless 2.4g<br>ksläge<br>s karnn (SSID)<br>Region                                                                                                    | Allöst nätverk kan anpas<br>hov, det rekommendera<br>verifierar lösenordet, o<br>Avsluta" för att bekräft<br>erk<br>Ilb/g/n mixed mode<br>(j5-2.4g-80A441<br>United States                                                                                                    |
| NTP-synkronisering  Peg 5 erna nätverks ha behov och  Cocal Area Värdnamn IP-adress Nätmask DHCP-server S                                                                                                    | 12       hour(\$)(Update Interval)         Nasta         sinställningar. Anpassa dem efter tryck sedan på "Nästa".         Network         15-80441         10.10.10.254         255.255.9/24         Image: Start IP         10.10.10.00                                                                                                    | Steg 6<br>Inställninga<br>efter perso<br>du ändrar S<br>därefter try                                                                                                    | ar för tråc<br>nliga beh<br>SSID och<br>rcker på "<br>Trådlöst natve<br>reless 2.4g<br>tsläge<br>s Namn (SSID)<br>Region<br>netsläge                                                                                                    | Adda<br>dlöst nätverk kan anpass<br>hov, det rekommendera<br>verifierar lösenordet, of<br>Avsluta" för att bekräft<br>erk<br>Ilb/g/n mixed mode<br>j5-2.4g-80A441<br>United States V<br>(WPA/WPA2 Personal V)                                                                                                    |
| NTP-synkronisering  Peg 5 erna nätverks na behov och  Värdnamn IP-adress Nätmask DHCP-server S Avsluta                                                                                                    | 12       hour(\$)(Update Interval)         Nata         sinställningar. Anpassa dem efter tryck sedan på "Nästa".         Network         15-880441         10.10.10.254         255.255.255.0/24         I         10.10.10.264         10.10.10.264         10.10.10.200                                                                                                    | Steg 6<br>Inställninga<br>efter perso<br>du ändrar S<br>därefter try                                                                                                    | ar för tråc<br>nliga beh<br>SSID och<br>rcker på "<br>Trådlöst nätve<br>reless 2,4g<br>reless 2,4g<br>relage<br>s Namn (SSID)<br>Region<br>netsläge<br>ryptering                                                                                                    | Allöst nätverk kan anpass<br>hov, det rekommendera<br>verifierar lösenordet, o<br>Avsluta" för att bekräft<br>erk<br>Ilb/g/n mixed mode<br>J5-2.4g-B0A441<br>United States V<br>WPA/WPA2 Personal V<br>TKIP-AES V                                                                                                    |
| NTP-synkronisering  Peg 5 erna nätverke na behov och  Värdnamn IP-adress Nätmask DHCP-server S Avsluta Nä                                                                                                    | 12       hour(\$)(Update Interval)         Nata         sinställningar. Anpassa dem efter tryck sedan på "Nästa".         Network         15-880441         10.10.10.254         255.255.050/24         Start IP         10.10.10.00         inde IP         10.10.10.200         itmask         255.255.05/24                                                                                                    | Steg 6<br>Inställninga<br>efter perso<br>du ändrar S<br>därefter try                                                                                                    | ar för tråc<br>nliga beh<br>SSID och<br>rcker på "<br>Trådlöst nätve<br>reless 2, 4g<br>reless 2, 4g<br>relage<br>s Namn (SSID)<br>Region<br>netsläge<br>rryptering<br>ordsfras                                                                                                    | Adda<br>dlöst nätverk kan anpas<br>verifierar lösenordet, o<br>Avsluta" för att bekräft<br>erk<br>Ilb/g/n mixed mode<br>J5-2.4g-80A441<br>United States T<br>WPA/NPA2 Personal T<br>(MPA/NPA2 Personal T<br>(MPA/NPA2 Personal T)<br>(TKIP-AES T)<br>(12345678                                                                                                    |
| NTP-synkronisering  Peg 5 erna nätverke na behov och  Color Local Area  Värdnamn IP-adress Nätmask DHCP-server S Avsluta Nä Primär DNS-                                                                                                    | 12       hour(s)(Update Interval)         Nasia         sinställningar. Anpassa dem efter tryck sedan på "Nästa".         Network         15-80441         10.10.10.254         255.255.0/24         Inde IP         10.10.10.00         ittmask         255.255.255.0/24         *         *         *         *         *         *         *         *         *         *         *         *         *         *         *         *         *         *         *         *         *         *         *         *         *         *         *         *         *         *         *         *         *         * | Steg 6<br>Inställninga<br>efter perso<br>du ändrar S<br>därefter try<br>((•))<br>Nätver<br>Trådie<br>Land/R<br>Säker<br>VPA-k<br>Lösene<br>Förnyel                               | ar för tråc<br>nliga beh<br>SSID och<br>rcker på "<br>Trådlöst nätve<br>reless 2.4g<br>reless 2.4g<br>reless 2.4g<br>reless 2.4g<br>restalage<br>ryptering<br>ordsfras<br>Iseintervall av                                                                                                    | Additional and a second second                                                                                                    |
| NTP-synkronisering  Peg 5 erna nätverke na behov och  Color Local Area  Värdnamn IP-adress Nätmask DHCP-server S Avsluta Nä Primär DNS- Sekundär DNS-                                                                                                    | 12       hour(\$)(Update Interval)         Nasia         ssinställningar. Anpassa dem efter tryck sedan på "Nästa".         Network         15-80441         10.10.10.254         255.255.0/24 ▼         Network         00         Start IP         10.10.10.00         inde IP         10.10.10.200         itmask         255.255.255.0/24 ▼         server         8.8.8.8         server         8.8.4.4                                                                                                    | Steg 6<br>Inställninga<br>efter perso<br>du ändrar S<br>därefter try<br>((•))<br>Natver<br>Trådio<br>Natver<br>Trådio<br>Saker<br>WPA-k<br>Lösenor                               | ar för tråc<br>nliga beh<br>SSID och<br>rcker på "<br>Trådlöst nätve<br>reless 2.4g<br>rksläge<br>s Namn (SSID)<br>Region<br>netsläge<br>rryptering<br>ordsfras<br>Isseintervall av<br>d                                                                                                    | Additional and a second second                                                                                                    |
| NTP-synkronisering Peg 5 erma nätverke ha behov och Color Color Color Värdnamn IP-adress Nätmask DHCP-server S Avsluta Nä Primår DNS- Sekundär DNS- Standard GN                                                                                                    | 12       hour(\$)(Update Interval)         Nasia         ssinställningar. Anpassa dem efter tryck sedan på "Nästa".         Network         15-88A441         10.10.10.254         255.255.0/24 ▼         00         Start IP         10.10.10.200         Itmask 255.255.255.0/24 ▼         server 8.8.8.8         server 8.8.4.4         ateway 10.10.10.254                                                                                                    | Steg 6<br>Inställninga<br>efter perso<br>dü ändrar S<br>därefter try<br>((•))<br>Natver<br>Trådia:<br>Land/F<br>Säkert<br>WPA-k<br>Lösenor                                       | ar för tråc<br>nliga beh<br>SID och<br>SID och<br>reless 2.4g<br>reless 2.4g<br>rksläge<br>s Namn (SSID)<br>Region<br>netsläge<br>ryyptering<br>ordsfras<br>iseintervall av<br>d                                                                                                    | dlöst nätverk kan anpas<br>hov, det rekommendera<br>verifierar lösenordet, o<br>'Avsluta" för att bekräft<br>irk<br>IIb/g/n mixed mode<br>(J5-2.4g-80A441<br>United States V<br>(UPA/UPA2 Personal V)<br>(TKIP-AES V)<br>(12345678<br>(3600) seconds(<=419430)                                                                                                    |
| NTP-synkronisering Peg 5 erma nätverks ha behov och Color and the synthesis ha behov och Color and the synthesis hatmask DHCP-server S Avsluta Nä Primär DNS- Sekundär DNS- Standard Ga Lea                                                                                                    | 12       hour(\$)(Update Interval)         Nation         sinställningar. Anpassa dem efter tryck sedan på "Nästa".         Network         15-80A441         10.10.10.254         255.255.0/24 V         Start IP         10.10.10.200         ittmask         255.255.0/24 V         eerver         8.8.8         server         8.8.8         server         8.8.4.4         ateway         10.10.10.254         singtid                                                                                                    | Steg 6<br>Inställninga<br>efter perso<br>du ändrar S<br>därefter try                                                                                                    | ar för tråc<br>nliga beh<br>SSID och<br>rcker på "<br>Trådiöst nätve<br>reless 2.4g<br>rksläge<br>s Namn (SSID)<br>Region<br>Region<br>Re | dlöst nätverk kan anpas<br>hov, det rekommendera<br>verifierar lösenordet, o<br>'Avsluta" för att bekräft<br>rrk<br>Ilb/g/n mixed mode<br>(j5-2.4g-80A441<br>United States V<br>United States V<br>United States V<br>(UPA/UPA2 Personal V)<br>(TKIP-AES V)<br>(12345678<br>(3600) seconds(<=419438)                                                                                                    |
| NTP-synkronisering Peg 5 erna nätverks ha behov och Collection Collection Col |                                                                                                    | Steg 6<br>Inställninga<br>efter perso<br>du ändrar S<br>därefter try                                                                                                    | ar för tråc<br>nliga beh<br>SSID och<br>rcker på "<br>Trådiöst nätve<br>reless 2.4g<br>rksläge<br>s Namn (SSID)<br>tegion<br>tessläge<br>gordsfras<br>ted<br>draftas<br>teless 5g<br>reless 5g                                                                                                    | dlöst nätverk kan anpas<br>hov, det rekommendera<br>verifierar lösenordet, o<br>'Avsluta" för att bekräft<br>rrk<br>Ilb/g/n mixed mode<br>(5-2.4g-80A441<br>United States V<br>(WPA/WPA2 Personal V)<br>TKIP-AES V<br>12345678<br>3660 seconds(<=419438<br>N                                                                                                    |
| NTP-synkronisering Peg 5 erna nätverks ha behov och Collection Collection Col |                                                                                                    | Steg 6<br>Inställninga<br>efter perso<br>du ändrar S<br>därefter try                                                                                                    | ar för tråc<br>nliga beh<br>SSID och<br>rcker på "<br>Trådiöst nätve<br>reless 2.4g<br>«släge<br>s Namn (SSID)<br>tegion<br>etsäge<br>gordsfras<br>ted<br>reless 5g<br>reless 5g<br>«ksläge<br>s Namn (SSID)                                                                                                    | dlöst nätverk kan anpas<br>hov, det rekommendera<br>verifierar lösenordet, o<br>'Avsluta" för att bekräft<br>rrk<br>11b/g/n mixed mode<br>(j5-2.4g-80A441<br>United States V<br>(UPA/NPA2 Personal V)<br>TKIP-AES V<br>12345678<br>3600 seconds(<=419430<br>0N                                                                                                    |
| NTP-synkronisering Peg 5 erna nätverks ha behov och Coal Area Vårdnamn IP-adress Nätmask DHCP-server S Avsluta Na Primär DNS- Sekundår DNS- Standard Ge Lea                                                                                                    |                                                                                                    | Steg 6<br>Inställninga<br>efter perso<br>du ändrar S<br>därefter try<br>((*))<br>Nätver<br>Trådici<br>Land/F<br>Säkert<br>WPA-k<br>Lösenor<br>Vir<br>Nätver<br>Trådici<br>Land/F | ar för tråc<br>nliga beh<br>SSID och<br>rcker på "<br>Trådiðst nätve<br>reless 2.4g<br>ksläge<br>s Namn (SSID)<br>kegion<br>netsläge<br>reless 5g<br>reless 5g<br>ksläge<br>s Namn (SSID)                                                                                                    | dlöst nätverk kan anpas<br>hov, det rekommendera<br>verifierar lösenordet, o<br>'Avsluta" för att bekräft<br>intel states v<br>(United States v)<br>(MPA/WPA2 Personal v)<br>(TKIP-AES v)<br>(12345678<br>(3600) seconds(<=419430)<br>(DN )<br>(11vht AC/AN v)<br>(5-5g-B40905)<br>(United States v)                                                                                                    |
| NTP-synkronisering  Peg 5 erna nätverks ha behov och  Vårdnamn IP-adress Nätmask DHCP-server S Avsluta Primår DNS- Sekundår DNS- Standard Ga Lea                                                                                                    | 12       hour(\$)(Update Interval)         Nata         sinställningar. Anpassa dem efter tryck sedan på "Nästa".         Network         10.10.10.254         255.255.0/24         10.10.100         inde IP         10.10.10.200         ittmask         255.255.0/24         enver         8.8.8         server         8.8.4.4         10.10.10.254         singtid         86400         Nata                                                                                                    | Steg 6<br>Inställninga<br>efter perso<br>du ändrar S<br>därefter try<br>((*))<br>Natver<br>Trådici<br>Landre<br>VØA-k<br>Lösener<br>VØA-k<br>Lösener<br>VØA-k                    | ar för tråc<br>nliga beh<br>SSID och<br>rcker på "<br>Trådlöst natve<br>reless 2.4g<br>ksläge<br>s Namn (SSID)<br>Region<br>retsläge<br>s Namn (SSID)<br>reless 5g<br>reless 5g<br>resistervall av<br>d                                                                                                    | Aldost nätverk kan anpas<br>hov, det rekommendera<br>verifierar lösenordet, o<br>'Avsluta" för att bekräft<br>inter states<br>(DN)<br>(11b/g/n mixed mode)<br>(35-2.4g-80A441)<br>United States<br>()<br>(DN)<br>(1245678)<br>(3600) seconds(<=419430)<br>(DN)<br>(11vht AC/AN)<br>(5-5g-840985)<br>(United States)<br>(United States)<br>(United St |
| NTP-synkronisering  Peg 5 erna nätverks ha behov och  Värdnamn IP-adress Nätmask DHCP-server S Avsluta Primär DNS- Sekundär DNS- Standard Ga Lea                                                                                                    | 12       hour(\$)(Update Interval)         Nata                                                                                                    | Steg 6<br>Inställninga<br>efter perso<br>du ändrar S<br>därefter try<br>((•))<br>Natver<br>Trådløi<br>Land/F<br>Säkeri<br>Nätver<br>Trådløi<br>Bisenor                           | ar för tråc<br>nliga beh<br>SSID och<br>rcker på "<br>Trådlöst natve<br>reless 2 . 4g<br>tsläge<br>s Namn (SSID)<br>Region<br>netsläge<br>gordsfras<br>tseintervall av<br>d<br>reless 5g<br>tsläge<br>s Namn (SSID)<br>Region<br>netsläge<br>sryptering<br>ovrisfree                                                                                                    | Adda<br>Allöst nätverk kan anpass<br>hov, det rekommendera<br>verifierar lösenordet, of<br>Avsluta" för att bekräft<br>erk<br><b>ON</b><br><u>11b/g/n mixed mode</u><br><u>35-2.4g-80A441</u><br><u>United States</u> •<br><u>12345678</u><br><u>3600</u> seconds(<=419430<br><b>ON</b><br><u>11vht AC/AN</u> •<br><u>15-5g-840985</u><br><u>United States</u> •<br><u>Inited States</u> •<br><u>12345678</u><br><u>3600</u> seconds(<=419430<br><b>ON</b><br><u>11vht AC/AN</u> •<br><u>15-5g-840985</u><br><u>United States</u> •<br><u>INFA/WPA2 Personal</u> •<br><u>INFA/WPA2 Personal</u> •<br><u>INFA/WPA2 Personal</u> •<br><u>INFA/WPA2 Personal</u> •<br><u>INFA/WPA2 Personal</u> •<br><u>INFA/WPA2 Personal</u> •<br><u>INFA/WPA2 Personal</u> •<br><u>INFA/WPA2 Personal</u> •<br><u>INFA/WPA2 Personal</u> •                                                                                                    |
| NTP-synkronisering  Peg 5 erna nätverks ha behov och  Värdnamn IP-adress Nätmask DHCP-server S Avsluta Primär DNS- Sekundär DNS- Standard Ga Lea                                                                                                    | 12       hour(\$)(Update Interval)         Nata    Sinställningar. Anpassa dem efter tryck sedan på "Nästa".          Network         10.10.10.254         255.255.255.0/24         0         10.10.10.200         Itmak         255.255.0/24         0         0         10.10.100         inde IP         10.10.1020         Itmak         255.255.0/24         Server         8.8.4.4         10.10.10.254         isingtid         86400                                                                                                    | Steg 6<br>Inställninga<br>efter perso<br>du ändrar S<br>därefter try<br>((•))<br>Natver<br>Trådløi<br>Land/F<br>Säkert<br>WPA-k<br>Lösenc<br>Førnyel                             | ar för tråc<br>nliga beh<br>SSID och<br>rcker på "<br>Trådlöst natve<br>reless 2 . 4g<br>tsläge<br>s Namn (SSID)<br>Region<br>netsläge<br>gordsfras<br>tseintervall av<br>reless 5g<br>tsläge<br>s Namn (SSID)<br>Region<br>netsläge<br>sryptering<br>pordsfras<br>tseintervall av                                                                                                    | Adda<br>dlöst nätverk kan anpass<br>hov, det rekommendera<br>verifierar lösenordet, of<br>Avsluta" för att bekräft<br>erk<br><b>ON</b><br><u>11b/g/n mixed mode</u><br><u>35-2.4g-80A441</u><br><u>United States</u> •<br><u>12345678</u><br><u>3600</u> seconds(<=419438<br><b>ON</b><br><u>11vht AC/AN</u> •<br><u>35-5g-840985</u><br><u>United States</u> •<br><u>WPA/WPA2 Personal</u> •<br><u>TKIP-AES</u> •<br><u>12345678</u><br><u>3000</u> seconds(<=419438                                                                                                    |

#### JWR2100 inställningsläge för fjärrskärm

#### Steg 1

Anslut HDMI™- eller VGA-kabeln för den externa skärmen till skärmporten på JWR2100, och bekräfta SSID och lösenord för JWR2100 på skärmen. Standardlösenordet är dolt och kan ställas in för att visas från guiden nätverksinställning.

Steg 2

Anslut det trådlösa nätverket till Android™/Chrome™/iPhone®/Windows®/MacOS®-enheter till JWR2100 och se SSID och lösenord (standardlösenordet är 12345678) som visas på utmatningsskä men.

#### Steg 3

Windows®/Mac®-installation: Sätt in JWR-BTN som medföljer JWR2100 i datorn och gå sedan till [Min dator] för att öppna ScreenWave-enheten och aktivera JWR2100-filen. Efter installationen kan du använda trådlös projektionsfunktion. Android™/Chrome™/iOS®-installation: gå till Google Play ™/Chrome™ Online App Store eller App Store och sök appen "JWR2100". När du har hämtat och installerat appen kör du den och sedan kan du starta trådlös projektionsfunktion. A Om antivirusprogrammet blockerar exekveringen av JWR-BTN-programmet, ställ in blockeringsinställningen för antivirusprogrammet till "tillåt" för att starta JWR-BTN-programmet korrekt.

#### Stea 4

Efter inställd ljudutgång/ingång till "CP2615"-enhet kan du mata ut ljudet till JWR2100: Windows: gå till "Kontrollpanelen" → "Ljudalternativ" för att ändra inställningen. Mac: gå till "Kontrollpanelen" → "Ljudalternativ" för att ändra inställningen. Chrome OS: gå till "Ljud"-inställningar → ändra "I/O"-inställningar. Android: byter automatiskt, men kan inte använda mikrofonen under tiden. iOS: Ljudutgången stöds inte.

| screen ave                                                                                                   |                                                                     | j5create                                                                                                    |
|----------------------------------------------------------------------------------------------------|---------------------------------------------------------------------|----------------------------------------------------------------------------------------------------|
| 1. Connect to a Wi-Fi<br>SSID: guest-5g-xxxxxx<br>PWD: 12345678<br>SSID: guest-2.4g-xxxxxxx<br>PWD: 12345678 | 2. Setup for your device<br>Android™/iOS®/Chrome™ :<br>Download App | Android <sup>TW</sup> / IOS9                                                                                                    |
| SSID: guest-2.4g-xxxxxx<br>PWD: 12345678                                                                     | Mac <sup>®</sup> /Windows®:<br>Plug "/WR-BTN"                       | Computer     Computer     Computer |
| SSID: guest-2.4g-xxxxx<br>PWD: 12345678<br>3. Select ScreenWave<br>Name: xxxxxx                              | Launch App in<br>the pen drive                                      | Mac® / Windows®                                                                                                    |

#### ■ JWR2100 uppdatering av fast programvara

 Uppgradering av fast programvara för presentation system: klicka på JWR2100 -systemgränssnittet och sedan på system hantering för att uppgradera fast programvara. Om det finns ett meddelande om uppgradering av fast programvara klickar du på "uppgradera online" för att uppgradera din fasta programvara. presentation system: star om automatiskt när uppgraderingen är färdig.

• JWR-BTN -uppdatering: när JWR-BTN är ansluten till presentation system: kommer den att upptäcka automatiskt om en ny version av fast programvara finns tillgänglig. Om den finns tillgänglig klickar du på "uppdatera" när du tillfrågas.

• APP -uppdatering: när du använder Android ™/iOS®-systemet, om appen upptäcker att en nyare version finns tillgänglig så uppdaterar den automatiskt. Om du har några frågor under uppdateringen, tveka inte att kontakta kundtjänst på j5create officiella webbplat.

|                                                                                                    | ■ アクセサリのインストール                                                                                                    |                                                                                                    |
|----------------------------------------------------------------------------------------------------|----------------------------------------------------------------------------------------------------|----------------------------------------------------------------------------------------------------|
| ) i antennuttagen.<br>å strömbrytaren.<br>h den andra änden till LAN-porten på<br>blinkar.                                                                | ステップ1 4本のアンテナをアンテナジャックへ取り付けます<br>ステップ2 JWR2100電源アダプターをDC入力ポートへ挿<br>ステップ3 RJ45ネットワークケーブルをJWR2100のLANポ<br>ポートへ接続します。JWR2100のLANインジケータが点滅                                                                                                    | (各アンテナはどのジャックにも取り付けられます)。<br>「入し、電源ボタンを押します。<br>『ートへ接続して、もう一端をホスト/ノートパソコンのLAN<br>していることをお確かめください。                  |
|                                                                                                    | ■ JWR2100ネットワーク設定ウィザード                                                                                                    |                                                                                                    |
| verksinställningsguiden, du måste<br>entation system's lösenord första<br>loggar in, klicka sedan på "Nästa".                                             | <b>ステップ1</b><br>ブラウザを開き、アドレスバーに10.10.10.254と入力しま<br>す。続いてユーザー名とパスワードを入力します。<br>ユーザー名 : admin<br>パスワード : password                                                                                                    | <b>ステップ 2</b><br>ネットワーク設定ウィザードを開きます。初回ログイン時<br>はルーターのパスワードを変更する必要があります。続<br>いて、「Next」(次へ)をクリックします。                 |
| Konto/Lösenord                                                                                                    | X                                                                                                    | ABC アカウント/パスワード                                                                                                    |
| admin                                                                                                    | ロシイン<br>http://10.10.10.254<br>このサイトへの接続ではプライバシーが保護されません                                                                                                    | アカウント admin                                                                                                    |
| password<br>ösenord password                                                                                                    |                                                                                                    | パスワード password                                                                                                    |
| Nästa                                                                                                    | ハスワート:                                                                                                    | アメリート e de las passivora<br>次へ                                                                                     |
| tverksinställningar. Använd<br>ställningarna som ges av<br>erantören. Tryck sedan på "Nästa".                                                             | <b>ステップ 3</b><br>居住国のタイムゾーンに設定し、「Next」(次へ)をクリ<br>ックします。                                                                                                    | <b>ステップ 4</b><br>外部ネットワーク設定を行います。インターネットプロバイ<br>ダから提供されたネットワーク設定を使用してください。<br>続いて、「Next」(次へ)をクリックします。              |
| Wide Area Network                                                                                                    | 日付/時刻                                                                                                    | 71 FIJ7 & y F7-9                                                                                                   |
| gsläge DHCP (Auto Config) 🔻                                                                                                    | 現在時刻 Thu Jan 1 00:04:28 UTC 1970                                                                                                    | 接続モード DHCP (Auto Config) ▼                                                                                         |
| n (valfritt)                                                                                                    | タイムソーン (GMT-03:00) Southern Ame ▼                                                                                                    | ホスト名 (オプション)<br>現在のIPアドレス N/A                                                                                      |
| ätmask N/A Nästa                                                                                                    | NTPINI 12 hour(s)(Update Interval)                                                                                                    | 現在のサブネットマスク N/A 次へ                                                                                                 |
|                                                                                                    | 2                                                                                                    |                                                                                                    |
| ar för trådlöst nätverk kan anpassas<br>nliga behov, det rekommenderas att<br>SSID och verifierar lösenordet, och<br>⁄cker på "Avsluta" för att bekräfta. | <b>ステップ 5</b><br>内部ネットワーク設定を行います。好みに応じて設定<br>を行い、続いて「Next」(次へ)をクリックします。                                                                                                    | <b>ステップ 6</b><br>ワイヤレスネットワーク設定は好みに合わせて調整でき<br>ます。SSIDを調整してパスワードを変更することが推<br>奨されます。「Finish」(完了)をクリックして完了してく<br>ださい。 |
| Trådlöst nätverk                                                                                                    | □     □     □     □     □     □     □     □     □     □     □     □     □     □     □     □     □     □     □     □     □     □     □     □     □     □     □     □     □     □     □     □     □     □     □     □     □     □     □     □     □     □     □     □     □     □     □     □     □     □     □     □     □     □     □     □     □     □     □     □     □     □     □     □     □     □     □     □     □     □     □     □     □     □     □     □     □     □     □     □     □     □     □     □     □     □     □     □     □     □     □     □     □     □     □     □     □     □     □     □     □     □     □     □     □     □     □     □     □     □     □     □     □     □     □     □     □     □     □     □     □     □     □     □     □     □     □     □     □     □     □     □     □     □     □     □     □     □     □     □     □     □     □     □     □     □     □     □     □     □     □     □     □     □     □     □     □     □     □     □     □     □     □     □     □     □     □     □     □     □     □     □     □     □     □     □     □     □     □     □     □     □     □     □     □     □     □     □     □     □     □     □     □     □     □     □     □     □     □     □     □     □     □     □     □     □     □     □     □     □     □     □     □     □     □     □     □     □     □     □     □     □     □     □     □     □     □     □     □     □     □     □     □     □     □     □     □     □     □     □     □     □     □     □     □     □     □     □     □     □     □     □     □     □     □     □     □     □     □     □     □     □     □     □     □     □     □     □     □     □     □     □     □     □     □     □     □     □     □     □     □     □     □     □     □     □     □     □     □     □     □     □     □     □     □     □     □     □     □     □     □     □     □     □     □     □     □     □     □     □     □     □     □     □     □     □     □     □     □     □     □     □     □     □     □     □     □     □     □     □     □     □     □     □     □     □     □     □     □     □ | (((・))) 無線ネットワーク                                                                                                   |
| reless 2.4g                                                                                                    | ホスト名 75-88441                                                                                                    | ワイヤレス 2.4g ON                                                                                                    |
| rksläge 11b/g/n mixed mode                                                                                                    | IPアドレス         10.10.10.254           サブネットマスク         255.255.255.0/24         ▼                                                                                                    | ネットワークモード [11b/g/n mixed mode]                                                                                     |
| Region United States                                                                                                    |                                                                                                    | ワイヤレス名(SSID) <u>j5-2.4g=80A441</u><br>国/地域 <u>United States ▼</u>                                                  |
| ryptering TKIP-AES                                                                                                    | Migini [18:16:16:16:00] 続了IP [18:10.18:200]                                                                                                    | セキュリティモード UPA/WPA2 Personal V<br>WPA暗号化 (TKIP-AES V                                                                |
| I2345678           Iseintervall av<br>rd         3600                                                                                                    | サブネットマスク [255.255.255.0/24 ▼<br>ブライマリDNSサーバー [8.8.8.8]                                                                                                    | パスフレーズ 12345678<br>キー更新問題 3600 seconds(<=4194303)                                                                  |
|                                                                                                    | セカンダリDNSサーバー 8.8.4.4<br>デフォルトゲートウェイ 10.10.10.254                                                                                                    |                                                                                                    |
| reless 5g                                                                                                    | リース時間 (86400                                                                                                    | 71712358 ON O                                                                                                    |
| rksläge 11vht AC/AN V<br>s Namn (SSID) j5-5g-B409B5                                                                                                    |                                                                                                    | ネットワークモード [11vht AC/AN ▼<br>ワイヤレス名 (SSID) [5-5g-840985                                                             |
| Region United States   Hetsläge UPA/WPA2 Personal                                                                                                    |                                                                                                    | 国地域 United States V<br>セキュリティモード (WPA/WPA2 Personal V                                                              |
| rryptering TKIP-AES ▼<br>Ordsfras 12345678                                                                                                    |                                                                                                    | WPA暗号化         TKIP-AES         ▼           パスフレーズ         12345678         ■                                      |
| Iseintervall av 3600 seconds(<=4194303)<br>rd                                                                                                    |                                                                                                    | キー更新間隔 <u>3600</u> seconds(<=4194303)                                                                              |
| Avsluta                                                                                                    |                                                                                                    | 免7                                                                                                    |
|                                                                                                    |                                                                                                    |                                                                                                    |
|                                                                                                    | ■ JWR2100リモート表示設定モード                                                                                                    |                                                                                                    |
| kärmporten på JWR2100, och<br>ösenordet är dolt och kan ställas in                                                                                        | <b>ステップ1</b><br>HDMI™またはVGAケーブルを外付けディスプレイからJW<br>のSSIDとパスワードを確認します。デフォルト設定ではパ:<br>ドから表示するように設定することができます。                                                                                                    | /R2100のディスプレイポートへ接続し、画面からJWR2100<br>スワードは非表示になっています。ネットワーク設定ウィザー                                                   |
| /Windows®/MacOS®-enheter till<br>45678) som visas på utmatningsskär-                                                                                      | <b>ステップ 2</b><br>Android <sup>™</sup> /Chrome™/iPhone®/Windows®/macOS®デ<br>面に表示されるSSIDとパスワード(デフォルトパスワードは                                                                                                    | バイスの無線ネットワークをJWR2100に接続します。出力画<br>12345678です)を参考にしてください。                                                           |
| IWR2100 i datorn och gå sedan till                                                                                                    | ステップ3<br>Windows®/Mac®へのインストール:JWR2100に付属<br>切りを動してCorponWaveによってた思考。Launcharty                                                                                                    | しているJWR-BTNをコンピュータに挿入し、「マイコンピュー<br>お動してください、お動後、ロイセレコや影響鉄を使用で                                                      |
| R2100-filen. Efter installationen kan<br>DS®-installation: gå till Google Play                                                                            | きるようになります。Android™/Chrome™/iOS®へのイ<br>アまたはApp storeにアクセスし、「JWR2100」アプリを検                                                                                                    | に到していてい。起到後、パイヤレス投影機能を使用で<br>ンストール:Google Play™/Chrome™オンラインアプリスト<br>:素します。アプリをダウンロードしてインストールした後に実                 |
| WR2100". När du har hämtat och<br>ojektionsfunktion.                                                                                                    | 行すると、ワイヤレス投影機能を開始できるようになります<br>▲ アンチウイルスソフトウェアがJWR-BTNプログラムの実行                                                                                                    | す。<br>〒をブロックする場合は、アンチウイルスソフトウェアのブロック                                                                               |
| WR-BTN-programmet korrekt.                                                                                                    | 設定を「許可」に設定し、JWR-BTNが正しく開始できる。                                                                                                    | ようにしてください。                                                                                                    |
| a ut ljudet till JWR2100:                                                                                                    | <b>ステッフ 4</b><br>サウンド出力/入力を「CP2615」デバイスに設定した後、                                                                                                    | サウンドをJWR2100に出力できます。                                                                                               |
| ara inställningen.<br>ställningen.<br>jar.                                                                                                    | Windows: コンドロールパネル」→「サワノトオノション」に移<br>Mac:「コントロールパネル」→「サウンドオプション」に移動し<br>Chrome OS:「オーディオ」設定に移動→「1/O」設定を変                                                                                                    | >>===================================                                                                              |
| under tiden.                                                                                                    | Android: 自動的に切り替わりますが、その間マイクは使え<br>iOS: サウンド出力には対応していません。                                                                                                    | えなくなります。                                                                                                    |
| j5create                                                                                                    | screen ave                                                                                                    | j5 <sub>create</sub>                                                                                               |
| 15 N 2000 Rby                                                                                                    | 1. Connect to a Wi-Fi<br>SSID: guest-5g-xxxxxx                                                                                                    |                                                                                                    |
|                                                                                                    | PWD: 12345678 Android™/iOS®/Chron<br>Download App                                                                                                    | me"":                                                                                                    |
| Computer                                                                                                    | PWD: 12345678                                                                                                    | Android <sup>™</sup> / iOS®                                                                                        |
| Computer 1 - Christen with Removable Storage (1)                                                                                                    | SSID: guest-2.4g-xxxxxx<br>PWD: 12345678 Mac®/Windowc®                                                                                                    | Computer a Davies with Removale Starge (1)                                                                         |

| ■ JWR2100ファームワェア更新万法 |  | JWR2100ファームウェア更新方法 |
|----------------------|--|--------------------|
|----------------------|--|--------------------|

SSID: guest-2.4g-xxxxxx

3. Select ScreenWave

PWD: 12345678

Name: xxxxxx

● ルーターのファームウェア更新:JWR2100のシステムインターフェースをク リックし、System Management(システム管理)をクリックしてファームウェア を更新します。ファームウェアの更新版が利用可能とメッセージ表示され る場合、「Online Update」(オンラインにて更新)をクリックして、ファームウ ェアを更新します。 更新が完了すると、ルーターは自動的に再起動しま

**Mac®/ Windows** Plug "JWR-BTN" JSB™ key pad

Launch App in the pen drive

● JWR-BTNの更新:JWR-BTNをインタネット環境ありのパソコンに接続 されていれば、ファームウェアの新規パージョンの有無を自動的に検出します。更新版が存在する場合は、プロンプトの出現時に「Update」(更 新)をクリックしてください。

● アプリの更新:Android™/iOS®システムを使用する場合、アプリの更 新版が検出されると、自動的に更新されます。 更新作業に関するご質 問は、ぜひj5createの公式ウェブサイトにて、カスタマーサービスまでご連 絡ください。

# 日本語

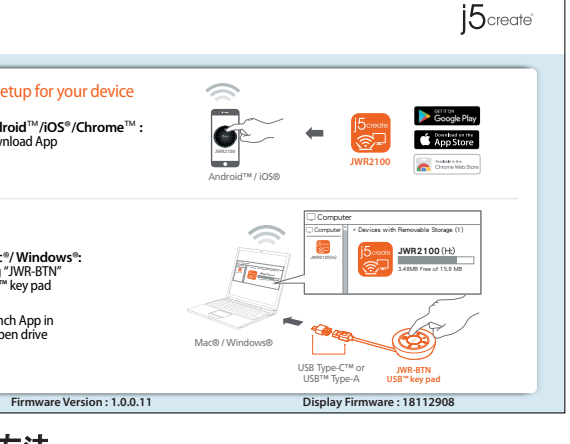

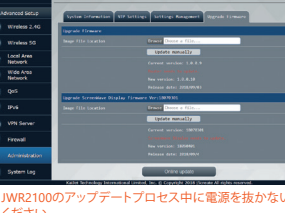

|                                                                                                    | 步驟二 將 M/R2100 重 酒絲 原型 任                                                                                                    | 间天線插孔上。<br>入 DC INJI ,按下「                                                                                                    | OWFR\$# ∘                                                                                                    |                                                                                                    |
|----------------------------------------------------------------------------------------------------|----------------------------------------------------------------------------------------------------|----------------------------------------------------------------------------------------------------|----------------------------------------------------------------------------------------------------|----------------------------------------------------------------------------------------------------|
| WPC1004084805C440   PT   PROPRING WARDING WARDING TO CONTRACT   PT   PARADAL CONTRACT   PT   PARADAL CONTRACT   <                                                                                                    | 步驟三將RJ45網路線插上JWR21<br>JWR2100的LAN指示燈為閃爍狀態                                                                                                    | 00 LAN Port上,另<br>。                                                                                                    | 一端則與您的主機/筆電的LAN PC                                                                                                    | RT連接                                                                                                    |
| <br><pre> SPACE SPACE</pre>                                                                                                    | IWR2100網路設定精靈                                                                                                    |                                                                                                    |                                                                                                    |                                                                                                    |
| al du du 2 4 出版 2 人版版 *                                                                                                    | <b>步驟一</b><br>订開你的瀏覽器,在瀏覽器網址列_                                                                                                    | 上打上                                                                                                    | <b>步驟二</b><br>進入網路設定精靈,第一次登入                                                                                                    | 入請您務                                                                                                    |
|                                                                                                    | 0.10.10.254,出現登入視窗,請輸<br><sup>闽</sup> 密碼。<br>長號 : admin                                                                                                    | 入預設登入帳號                                                                                                    | 由器預設登入密碼,修改完後言                                                                                                    | 青按下一                                                                                                    |
|                                                                                                    | 잠碼 : password                                                                                                    | ×                                                                                                    | ABC #EBD/W2006                                                                                                    |                                                                                                    |
| <br>EXERCISE<br>EXERCISE<br>EXERCISE<br>EXERCISE<br>EXERCISE<br>EXERCISE<br>EXERCISE<br>EXERCISE<br>EXERCISE<br>EXERCISE<br>EXERCISE<br>EXERCISE<br>EXERCISE<br>EXERCISE<br>EXERCISE<br>EXERCISE<br>EXERCISE<br>EXERCISE<br>                                                                                                    | 豆人<br>http://10.10.10.254<br>你與這個網站之間的連線不是私人連線                                                                                                    |                                                                                                    | 板號 admin                                                                                                    |                                                                                                    |
|                                                                                                    | 使用者名稱:<br>密碼:                                                                                                    |                                                                                                    | 密碼 password                                                                                                    |                                                                                                    |
| Province Province   Province Province   Province                                                                                                    | ·····································                                                                                                    | 取消                                                                                                    | - #NO 11 12 12 12 12 12 12 12 12 12 12 12 12                                                                                                    |                                                                                                    |
| <pre>macheding transmission of the set of the set of th</pre>                                                                                                    |                                                                                                    | 0                                                                                                    |                                                                                                    | 년 <b>월 /</b> {{}{}                                                                                                    |
| Image: Image: Image                                                                                                    | 育設定心所任國家時區後按下一員                                                                                                    | •                                                                                                    | 外部網路設定請使用ISP業者所設定完畢之後請按下一頁。                                                                                                    | 拉刊代和印                                                                                                    |
| www.www.www.www.www.www.www.www.www.ww                                                                                                    | 日期/時間                                                                                                    |                                                                                                    | 《 外部網路                                                                                                    |                                                                                                    |
| Image: search of the search of the search of th                                                                                                    | 現在時間 Thu Jan 1 00:04:28 UTC<br>時區 (GMT-03:00)台北                                                                                                    | × 1970                                                                                                    | 連線模式<br>動態模式(自<br>主機名稱(選項)                                                                                                    | 動取得)                                                                                                    |
|                                                                                                    | NTP 伺服器 0.pool.ntp.org                                                                                                    |                                                                                                    | 目前網路位址 N/A<br>目前網路這單 N/A                                                                                                    |                                                                                                    |
| PIC         Status         Status<                                                                                                    | NTP同步 12 hour(s)(Update                                                                                                    | Interval)<br>下一百                                                                                                    |                                                                                                    |                                                                                                    |
| Part<br>mage and a way of the angle of the angle of the                                                                                                    |                                                                                                    |                                                                                                    | 10-000                                                                                                    |                                                                                                    |
| Image: Section of the section of the section of th                                                                                                    | <b>F驟五</b><br>內部網路設定可依個人需求調整,發<br>直,確認後請按下一百。                                                                                                    | 書議使用預設                                                                                                    | <b>步驟穴</b><br>無線網路設定可依個人需求調整<br>SSID及驗證密碼,確認之後請約                                                                                                    | 整,建議<br>安完成。                                                                                                    |
| Image: State of the state of the state                                                                                                    |                                                                                                    |                                                                                                    |                                                                                                    |                                                                                                    |
| ####       ####################################                                                                                                    | SERMIBER                                                                                                    |                                                                                                    | <b>((( - )))</b> marine                                                                                                    |                                                                                                    |
| <pre>www.setaryout.com/setaryout.com/setar</pre>                                                                                                    | 主機名稱                                                                                                    |                                                                                                    | 無線網路 2.4g                                                                                                    | ON                                                                                                    |
| Devoress       19:14:94:041         Winter Line 10:10:10:00       19:14:94:041         Winter Line 10:10:10:00       19:14:94:041         Winter Line 10:10:10:00       19:14:94:041         Winter Line 10:10:10:00       19:14:94:041         Winter Line 10:10:10:00       19:14:94:041         Winter Line 10:10:10:00       19:14:94:041         Winter Line 10:10:10:00       19:14:94:041         Winter Line 10:10:10:10:10:10:10:10:10:10:10:10:10:1                                                                                                    | 網路位址 10.10.10.254<br>網路边罩 255.255.0/24                                                                                                    | <b>-</b>                                                                                                    | 網路模式<br>(11b/g/n 酒<br>(4)4004-0 ED/cr/m)                                                                                                    | 昆合模式                                                                                                    |
| www.www.www.www.www.www.www.www.www.ww                                                                                                    | DHCP伺服器<br>開始位址 10.10.100                                                                                                    | _                                                                                                    | mmmmmanaammanaa<br>mmmmanaammanaammanaammanaammanaammanaammanaammanaammanaammanaammanaammanaammanaammanaammanaammanaammanaammanaamm<br>ammanaammanaammanaammanaammanaammanaammanaammanaammanaammanaammanaammanaammanaammanaammanaammanaammanaammanaamma | 30A441                                                                                                    |
| windows in in in in in in in in in in in in in                                                                                                    | 結束位址<br>和路波還<br>255.255.255.9/24                                                                                                    |                                                                                                    | WPA/WPA2 1     WPA/WPA2 1     WPA加密     TKIP-AES                                                                                                    | wiA                                                                                                    |
| Autonew (1.4.4<br>Wrote (1.4.6.4)<br>Wrote (1.4.6.4)<br>Wrote (1.4.6.4.4)<br>Wrote (1.4.6.4.4)<br>Wr                                                                                                    | тынтарая (200.205.255.0/24<br>慣用DNS伺服器 8.8.8.8                                                                                                    |                                                                                                    | 验證密碼   12345678   密繪更新週期   3600                                                                                                    | ) seconds(<=                                                                                                    |
| wirete word     wirete word     wirete                                                                                                    | 其他DNS何服器 8.8.4.4<br>預設理論器 10.10.10.254                                                                                                    |                                                                                                    |                                                                                                    |                                                                                                    |
|                                                                                                    | 租約時間 86400                                                                                                    |                                                                                                    | 無線網路 5g                                                                                                    | ON                                                                                                    |
| server 使用<br>server 使用<br>server 使用<br>server 使用<br>server 使用<br>server 使用<br>server 使用<br>server for the server for the                                                                                                    |                                                                                                    |                                                                                                    | 納昭模式<br>無線線路名稱(SSID) j5-5g-B4                                                                                                    | / AN<br>0985                                                                                                    |
| Line and a start of a start of a star                                                                                                    |                                                                                                    |                                                                                                    | 國家/區域 台灣<br>安全模式 WPA/WPA2                                                                                                    | 個人                                                                                                    |
| tree to be a set of the set of the se                                                                                                    |                                                                                                    |                                                                                                    | WPA加密         TKIP-AES           驗證密碼         12345678                                                                                                    |                                                                                                    |
| JWR2100 遠端顯示設定方式      JWR2100 遠端顯示設定方式      JWR2100 遠端顯示設定方式      JWR      Wam      Wam      Wa                                                                                                    |                                                                                                    |                                                                                                    | 密輸更新週期 3600                                                                                                    | seconds(<                                                                                                    |
| JWR2100 遠端顯示設定方式<br><i>梦</i> 第一<br>連移/培養着的HDMI <sup>**</sup> 或VGA線至JWR2100的顯示埠,從顯示螢幕中確認JWR2100的SSID與:<br>診密碼為隱藏,可至網路設定精靈設定為顯示。<br><i>梦</i> 第二<br>將Android <sup>**</sup> /Chrome <sup>**</sup> /iPhone®/Mindows®/macOS® 裝置的無線網路連線至JWR2100 + 詞<br>出螢幕上所顯示的SSID與密碼 (預設密碼12345678)。<br><i>梦</i> 第二<br>Windows®/Mac®安裝:請將.MR2100所附的JWR-BTN插入至電腦,並至我的電腦開啟Screen<br>機並起用JWR2100檔案,安裝完成後即可使用無線投影功能。Android <sup>**</sup> /Chrome <sup>**</sup> /IOS®安裝<br>Google Play <sup>**</sup> /Chrome <sup>**</sup> 線上應用程式滴店或 Acp store 搜尋 "JWR2100 <sup>*</sup> App , 下載Acp/很安裝<br>即可啟動無線投影功能。<br><b>4</b> 如果防毒軟管師且上JWR-BTN程式執行,請將防毒軟管師相當設定設置為"允許",讓JWR-BTN程<br>警記動<br><i>4</i> 如果防毒軟管師且上JWR-BTN程式滴店或 Acp store 搜尋 "JWR2100 <sup>*</sup> App , 下載Acp/很安裝<br>即可啟動無線投影功能。<br><b>4</b> 如果防毒軟管師且上JWR-BTN程式滴店或 Acp store 搜尋 "JWR2100 <sup>*</sup> App , 下載Acp/很安裝<br>IPTILabash <sup>**</sup> 《#上開程式滴店或 Acp store 搜尋 "JWR2100 <sup>*</sup> App , 下載Acp/很安裝<br>IPTILabash <sup>**</sup> 《#自選項 <sup>**</sup> 更改成定<br>Mac:請至"控制台"→"聲音選項 <sup>**</sup> 更改成定<br>Mac:請至"控制台"→"聲音選項"更改設定<br>Mac:請至"控制台"→"聲音選項"更改設定<br>Chrome CS:請至"音訊設定→更改 <sup>*</sup> 輸出/輸入"設定<br>Android : 自動切換 · 伯無法與麥克風同時使用<br>150: 不支提覺音投影<br>SD: guest-3g-xccax<br>PW1:1236578<br>SD: guest-3g-xccax<br>PW1:1236578                                                                                                    |                                                                                                    |                                                                                                    |                                                                                                    |                                                                                                    |
| JWR2100 遠端顯示設定方式<br>分野-<br>連接外接着為的HDMI <sup>™</sup> 或VGA線至JWR2100的顯示埠 · 從顯示螢幕中確認JWR2100的SSID與:<br>診密碼為隱藏 · 可至網路設定精靈設定為顯示。<br><b>步骤二</b><br>勝Android <sup>™</sup> /Chrome <sup>™</sup> /iPhone®/Windows®/macOS® 裝置的無線網路連線至JWR2100 #<br>一<br>響素上所顯示的SSID與密碼 (預設密碼12345678)。<br><b>分明</b><br>Windows®/Mac®安裝: 請將JWR2100所附的JWR-BTN描入至電腦 · 並至我的電腦開啟Screen<br>機並啟用JWR2100階線 · 安裝完成後即可使用無線投影功能。<br>A 如果防毒軟體阻止JWR-BTN程式摘店或 App store 搜尋 · JWR2100 <sup>®</sup> App · 下載App後安裝<br>即可設動無線投影功能。<br>A 如果防毒軟體阻止JWR-BTN程式摘店或 App store 搜尋 · JWR2100 <sup>®</sup> App · 下載App後安裝<br>即可設動無線投影功能。<br>A 如果防毒軟體阻止JWR-BTN程式摘店或 App store 搜尋 · JWR2100 <sup>®</sup> App · 下載App後安裝<br>即可設動無線投影功能。<br>A 如果防毒軟體阻止JWR-BTN程式摘在或 App store 搜尋 · JWR2100 <sup>®</sup> App · 下載App後安裝<br>即可設動無線投影功能。<br>A 如果防毒軟體間上上WR-BTN程式摘在或 App store 搜尋 · JWR2100 <sup>®</sup> App · 下載App後安裝<br>DTOBW<br>#習習會輸出備入設定為「CP2615 <sup>®</sup> 裝置時 · 才可將營音投影至JWR2100 :<br>Windows : 請至"管部1 <sup>®</sup> 設定→更改"輸出/輸入*設定<br>Android : 自動切掉 · 但無法與夢克風同時使用<br>:05 · 不支提譽音投影<br>SDE guest-249:comox<br>PWD: 12345678<br>SDE guest-249:comox<br>PWD: 12345678<br>SDE guest-249:comox<br>PWD: 1245678<br>SDE guest-249:comox<br>PWD: 1245                                                                                                    |                                                                                                    |                                                                                                    |                                                                                                    |                                                                                                    |
| 建接外接螢幕的HDMI™或VGA線至JWR2100的顯示埠・從顯示螢幕中確認JWR2100的SSID與:         認密碼為隱藏,可至網路設定精靈設定為顯示。 <b>步骤二</b> 場Android"/Chrome"/iPhone@/Windows@/macOS@ 裝置的無線網路連線至JWR2100,計<br>出營幕上所顯示的SSID與密碼(預設密碼12345678)。             步驟三             Windows@/Mac@安裝:請將JWR2100所附的JWR-BTN插入至電腦,並至我的電腦開啟Screen<br>機並與JJWR2100檔案,安裝完成後即可使用無線投影功能。Android"/Chrome™/JOS@安裝<br>Google Play"/Chrome™線上應用程式商店或 App store 搜尋"JWR2100* App ,下載App後安裝<br>即可啟動無線投影功能。             A 如果防毒軟體阻止JWR-BTN程式執行,請將防毒軟體阻擋設定設置為"允許",讓JWR-BTN程:<br>常設動             Phematical App store 搜尋"JWR2100* App ,下載App後安裝<br>即可啟動無線投影功能。             A 如果防毒軟體阻止JWR-BTN程式執行,請將防毒軟體阻擋設定設置為"允許",讓JWR-BTN程:<br>常設動             Phomatical App store 搜尋"JWR2100* App ,下載App後安裝<br>即可啟動無線投影功能。             A 如果防毒軟體阻止JWR-BTN程式執行,請將防毒軟體阻擋設定設置為"允許",讓JWR-BTN程:<br>常設動             Phomatical App in<br>Big 音輸出/輸入設定為"CP2615"裝置時,才可將聲音投影至JWR2100:             Windows:請至"控制台"→"聲音選項"更改設定             Android" //OS*/Chrome <sup>TM</sup> :             Discore 支援聲音投影             Store year-Signexcox             Store year-Signexcox             Store year-Signexcox             Store year-Signexcox             Store year-Signexcox             Store year-Signexcox             Store year-Signexcox             Store year-Signexcox                                                                                                    |                                                                                                    |                                                                                                    |                                                                                                    |                                                                                                    |
| 連接外接螢幕的HOMI**EXGA線至JMR210009顯示堆,從顯示螢幕中確認JMR2100的95SID與:<br>設容碼為隱藏,可至網路設定精靈設定為顯示。 <b>梦眠二</b> 將Android**/Chrome**/iPhone®/Mindows®/macOS® 裝置的無線網路連線至JMR2100,前<br>出營幕上所願示的SSID與密碼(預設密碼12345678)。 <b>步骤三</b> Windows®/Mac®安裝:請將JMR2100所附的JMR-BTN插入至電腦,並至我的電腦開啟Screen<br>機並啟用JMR2100檔案,安裝完成後即可使用無線投影功能。Android**/Chrome**/iOS®安裝<br>Google Play**/Chrome**線上應用程式商店或App store 搜尋 "JMR2100* App ,下載App後安裝<br>D可啟動無線投影功能。 <b></b> 如果防毒軟體阻止JMR-BTN程式執行,請將防毒軟體阻措設定設置為,允許*,讓JMR-BTN程<br>常飯動 <b>步骤四 勞 》 》 》 》 》 》 》 》 》 》 》 》 》 》 》 》 》 》 》 》 》 》 》 》 》 》 》 》 》 》 》 》 》 》 》 》 》 》 》 》 》 》 》 》 》 》 》 》 》 》 》 》 》 》 》 》 》 》 》 》 》 》 》 》 》 》 》 》 》 》 》 》 》 》 》 》 》 》 》 》 》 》 》 》 》 》 》 》 》 》 》 》 》 》 》 》 》 》 》 》 》 》 》 》 》 》 》 》 》 》 》 》 》 》 》 》 》 》 》 》 》 》 》 》 》 》 》 》 》 》 》 》 》 》 》 》 》 》 》 》 》</b>                                                                                                    | JWR2100 遠端顯示設定                                                                                                    | 官方式                                                                                                    |                                                                                                    |                                                                                                    |
| #FRET #Android"/(Chrome™/iPhone ●/Windows ●/macOS ● 裝置的無線網路連線至JWR2100 + 計<br>出營幕上所顯示的SSID與密碼 (預設密碼12345678)。  #FRET Windows ◎ //Mac ● 安裝 : 請將JWR2100所附的JWR-BTN插入至電腦,並至我的電腦開啟Screen 機並啟用JWR2100檔案 · 安裝完成後即可使用無線投影功能。 Android"/Chrome™ (iOS ● 安裝 即可啟動無線投影功能。 A 如果防毒軟體阻止JWR-BTN程式衛店或 App store 搜尋 "JWR2100" App · 下載App 後安裝 即可啟動無線投影功能。 A 如果防毒軟體阻止JWR-BTN程式衛店 或 App store 搜尋 "JWR2100" App · 下載App 後安裝 即可啟動無線投影功能。 A 如果防毒軟體阻止JWR-BTN程式衛店 或 App store 搜尋 "JWR2100" App · 下載App 後安裝 UTT Nath # # # # # # # # # # # # # # # # # # #                                                                                                    | JWR2100 遠端顯示設定<br>步骤一                                                                                                    | 官方式                                                                                                    |                                                                                                    |                                                                                                    |
| 出營幕上所顯示的SID與密碼 (預設密碼12345678)。<br><b>梦瞭三</b><br>Windows®/Mac®安裝:請將JWR2100所附的JWR-BTN插入至電腦,並至我的電腦開啟Screen<br>模並啟用JWR2100檔案,安裝完成後即可使用無線投影功能。Android <sup>™</sup> /Chrome <sup>™</sup> /iOS®安裝<br>Google Play <sup>™</sup> /Chrome <sup>™</sup> 線上應用程式商店或 App store 搜尋 "JWR2100" App,下載App後安裝<br>即可啟動無線投影功能。<br><b>本 如果防毒軟體阻止JWR-BTN程式執行,請將防毒軟體阻擋設定設置為</b> *允許",讓JWR-BTN程:<br><b>常設動</b><br><b>梦瞭四</b><br>將聲音輸出/輸入設定為*CP2615*裝置時,才可將聲音投影至JWR2100:<br>Windows:請至*控制台**•••**<br><b>学師四</b><br>將聲音輸出/輸入設定為*CP2615*裝置時,才可將聲音投影至JWR2100:<br>Windows:請至*控制台**••**<br>***<br>Windows:請至*控制台**••**<br>***<br>Windows:請至**<br>#**<br>***<br>***<br>***<br>***<br>***<br>***                                                                                                    | JWR2100 遠端顯示設定<br>步驟一<br>連接外接螢幕的HDMI™或VGA線<br>設密碼為隱藏,可至網路設定精靈                                                                                                    | <b>È方式</b><br>至JWR2100的顯示。<br>露設定為顯示。                                                                                                    | 阜,從顯示螢幕中確認JWR2100自                                                                                                    | 句SSID與                                                                                                    |
| Windows®/Mac®安裝:請將JWR2100所附的JWR-BTN插入至電腦,並至我的電腦開啟Screen<br>機並啟用JWR2100檔案,安裝完成後即可使用無線投影功能。Android™/Chrome™/iOS®安裝<br>Google Play™/Chrome™ 線上應用程式商店或 App store 搜尋 "JWR2100" App , 下載App後安裝<br>即可啟動無線投影功能。                                                                                                    | JWR2100 遠端顯示設況<br>步驟一<br>連接外接螢幕的HDMI™或VGA線<br>設密碼為隱藏,可至網路設定精靈<br>步驟二<br>將Android™/Chrome™/iPhone®                                                                                                    | <b>È方式</b><br>至JWR2100的顯示:<br>靈設定為顯示。<br>/Windows®/mac                                                                                                    | 阜,從顯示螢幕中確認JWR2100角<br>DS® 裝置的無線網路連線至JWR:                                                                                                    | 句SSID與                                                                                                    |
| Google Play <sup>™</sup> /Chrome <sup>™</sup> 線上應用程式商店或 App store 搜尋 "JWR2100" App , 下載App後安裝<br>即可啟動無線投影功能。<br>▲ 如果防毒軟體阻止JWR-BTN程式執行,請將防毒軟體阻擋設定設置為"允許",讓JWR-BTN程:<br>常該動<br><b>梦瞭四</b><br>將聲音輪出/輸入設定為"CP2615"裝置時,才可將聲音投影至JWR2100:<br>Windows :請至"控制台"→"聲音選項"更改設定<br>Android :自動切換,但無法與麥克風同時使用<br>iOS : 不支援聲音投影<br>SCICECEN ② AVE<br>W1: 12345678<br>SDD: guest-2g-sxxxx<br>PWD: 12345678<br>SDD: guest-2g-sxxxx<br>PWD: 12345678<br>SDD: guest-2g-sxxxx<br>PWD: 12345678<br>SDD: guest-2g-sxxxx<br>PWD: 12345678<br>SDD: guest-2g-sxxxx<br>PWD: 12345678<br>SDD: guest-2g-sxxxx<br>PWD: 12345678<br>SDD: guest-2g-sxxxx<br>PWD: 12345678<br>SDD: guest-2g-sxxxx<br>PWD: 12345678<br>Ame: xxxxx<br>PWD: 12345678<br>SDD: guest-2g-sxxxx<br>PWD: 12345678<br>SDD: guest-2g-sxxxx<br>PWD: 12345678<br>SDD: guest-2g-sxxxx<br>PWD: 12345678<br>SDD: guest-2g-sxxxx<br>PWD: 12345678<br>SDD: guest-2g-sxxxx<br>PWD: 12345678<br>SDD: guest-2g-sxxxx<br>PWD: 12345678<br>SDD: guest-2g-sxxxx<br>PWD: 12345678<br>SDD: guest-2g-sxxxx<br>PWD: 12345678<br>SDD: guest-2g-sxxxx<br>PWD: 12345678<br>SDD: guest-2g-sxxxx<br>PWD: 12345678<br>SDD: guest-2g-sxxxx<br>PWD: 12345678<br>SDD: guest-2g-sxxxxx<br>PWD: 12345678<br>SDD: guest-2g-sxxxxx<br>PWD: 12345678<br>SDD: guest-2g-sxxxxx<br>PWD: 12345678<br>SDD: guest-2g-sxxxx<br>PWD: 12345678<br>SDD: guest-2g-sxxxxx<br>PWD: 12345678<br>SDD: guest-2g-sxxxx<br>PWD: 12345678<br>SDD: guest-2g-sxxxx<br>PWD: 12345678<br>SDD: guest-2g-sxxxxx<br>PWD: 12345678<br>SDD: guest-2g-sxxxxx<br>PWD: 12345678<br>SDD: guest-2g-sxxxxx<br>PWD: 12345678<br>SDD: guest-2g-sxxxxx<br>PWD: 12345678<br>SDD: guest-2g-sxxxxx<br>PWD: 12345678<br>SDD: guest-2g-sxxxxx<br>PWD: 12345678<br>SDD: guest-2g-sxxxxx<br>PWD: 12345678<br>SDD: guest-2g-sxxxxx<br>PWD: 12345678<br>SDD: guest-2g-sxxxxx<br>PWD: 12345678<br>SDD: guest-2g-sxxxxx<br>PWD: 12345678<br>SDD: guest-2g-sxxxxx<br>PWD: 12345678<br>SDD: guest-2g-sxxxxxx<br>PWD: 12345678<br>SDD: guest-2g-sxxxxxx<br>PWD: 12345678<br>SDD: guest-2g-sxxxxxxxxx<br>SD: guest-2g-sxxxxxxxxxxxx<br>SD: guest-2g-sxxxxxxxxxxxxxxxxxxxxxxxxxxxxxxxxxxx                                                                                                    | JWR2100 遠端顯示設況<br>步驟一<br>連接外接螢幕的HDMI™或VGA線<br>設密碼為隱藏,可至網路設定精靈<br>步驟二<br>將Android™/Chrome™/iPhone®<br>出螢幕上所顯示的SSID與密碼(預<br>步驟三                                                                                                    | <b>È方式</b><br>至JWR2100的顯示:<br>靈設定為顯示。<br>/Windows®/mact<br>設密碼12345678)                                                                                                    | 阜,從顯示螢幕中確認JWR2100角<br>DS® 裝置的無線網路連線至JWR2。                                                                                                    | 句SSID與                                                                                                    |
| A 如果防毒軟體阻止JWR-BTN程式執行,請將防毒軟體阻擋設定設置為"允許",讓JWR-BTN程:<br>常設動<br><b>梦熙四</b><br>將聲音輸出/輸入設定為"CP2615"裝置時,才可將聲音投影至JWR2100:<br>Windows:請至"控制台"→"聲音選項"更改設定<br>Chrome OS:請至"音訊"設定→更改"輸出/輸入"設定<br>Android:自動切換,但無法與麥克風同時使用<br>iCS:不支援聲音投影<br>SCFCEEN ② AVE<br>WD:12345678<br>SSID: guest-2.4g-xxxxx<br>PWD:12345678<br>SSID: guest-2.4g-xxxxx<br>PWD:12345678<br>SSID: guest-2.4g-xxxxx<br>PWD:12345678<br>SSID: guest-2.4g-xxxxx<br>PWD:12345678<br>A. Select ScreenWave<br>Name: xxxxx<br>DWD:12345678<br>A. Select ScreenWave<br>Name: xxxxx<br>PWD:12345678<br>SID: guest-2.4g-xxxxx<br>PWD:12345678<br>A. Select ScreenWave<br>Name: xxxxx<br>DWD:12345678<br>A. Select ScreenWave<br>Name: xxxxx<br>A. Select ScreenWave<br>Name: xxxxxx<br>A. Sele                                                                                                    | JWR2100 遠端顯示設況<br>步驟一<br>連接外接螢幕的HDMI™或VGA線<br>設密碼為隱藏,可至網路設定精靈<br>步驟二<br>將Android™/Chrome™/iPhone®<br>出螢幕上所顯示的SSID與密碼(預<br>步驟三<br>Windows®/Mac®安裝:請將JWI<br>機並啟用_JWR2100楼室,空裝空                                                                                                    | <b>主方式</b><br>至JWR2100的顯示:<br>靈設定為顯示。<br>/Windows®/macl<br>設密碼12345678)<br>R2100所附的JWR-I<br>载後即可使田無純地                                                                                                    | 阜,從顯示螢幕中確認JWR2100向<br>DS® 裝置的無線網路連線至JWR2<br>。<br>3TN插入至電腦,並至我的電腦開<br>滑辺前能。Android™/Chrome™//                                                                                                    | 句SSID與<br>2100,謂<br>啟Screen<br>)S◎安地                                                                                      |
| r baxe//<br><b>梦照回</b><br>將聲音輸出(輸入設定為"CP2615"裝置時,才可將聲音投影至JWR2100:<br>Windows: 講至"控制台"→"聲音選項"更改設定<br>Ac::講至"音訊"設定→更改"輸出(輸入"設定<br>Android: 自動切換,但無法與麥克風同時使用<br>iOS: 不支援聲音投影                                                                                                    | JWR2100 遠端顯示設況<br>步驟一<br>連接外接螢幕的HDMI™或VGA線<br>設密碼為隱藏,可至網路設定精靈<br>步驟二<br>將Android™/Chrome™/iPhone®<br>出螢幕上所顯示的SSID與密碼(預<br>步驟三<br>Windows®/Mac®安裝:請將JWM<br>機並啟用JWR2100檔案,安裝完成<br>Google Play™/Chrome™ 線上應所<br>即可原時和新婚代書/1745                                                                                                    | <b>主方式</b><br>至JWR2100的顯示:<br>靈設定為顯示。<br>/Windows®/mact<br>認密碼12345678)<br>R2100所附的JWR-I<br>成後即可使用無線控<br>用程式商店或 App s                                                                                                    | 阜,從顯示螢幕中確認JWR2100向<br>DS® 裝置的無線網路連線至JWR2<br>。<br>BTN插入至電腦,並至我的電腦開<br>影功能。Android™/Chrome™/iC<br>tore 搜尋 "JWR2100" App,下載A                                                                                                    | 句SSID與<br>2100,謂<br>DS®安裝<br>pp後安裝                                                                                        |
| 時雪音輸出/輸入設定為"CP2615"裝置時,才可將聲音投影至JWR2100:<br>Windows:請至"控制台"→"聲音選項"更改設定<br>Mac:請至"控制台"→"聲音選項"更改設定<br>Chrone OS:請至"音部"設定→更改"輸出/輸入"設定<br>Android : 自動切換,但無法與麥克風同時使用<br>iOS: 不支援聲音投影<br>SCFCECEN ② AVCE<br>W12300<br>1. Connect to a Wi-Fi<br>SSID: guest-5g-xxxxx<br>PWD: 12345578<br>SSID: guest-24g-xxxxxx<br>PWD: 12345578<br>SSID: guest-24g-xxxxxx<br>PWD: 12345578<br>SSID: guest-24g-xxxxxx<br>PWD: 12345578<br>SSID: guest-24g-xxxxxx<br>PWD: 12345578<br>SSID: guest-24g-xxxxxx<br>PWD: 12345578<br>SSID: guest-24g-xxxxxx<br>PWD: 12345678<br>SSID: guest-24g-xxxxxx<br>PWD: 12345678<br>SSID: guest-24g-xxxxxx<br>PWD: 12345678<br>SSID: guest-24g-xxxxxx<br>PWD: 12345678<br>SSID: guest-24g-xxxxxx<br>PWD: 12345678<br>SSID: guest-24g-xxxxxx<br>PWD: 12345678<br>SSID: guest-24g-xxxxxx<br>PWD: 12345678<br>SSID: guest-24g-xxxxxx<br>PWD: 12345678<br>SSID: guest-24g-xxxxxx<br>PWD: 12345678<br>SSID: guest-24g-xxxxxx<br>PWD: 12345678<br>SSID: guest-24g-xxxxxx<br>PWD: 12345678<br>SSID: guest-24g-xxxxxx<br>PWD: 12345678<br>SSID: guest-24g-xxxxxx<br>PWD: 12345678<br>SSID: guest-24g-xxxxxx<br>PWD: 12345678<br>SSID: guest-24g-xxxxxx<br>SSID: guest-24g-xxxxxx<br>PWD: 12345678<br>SSID: guest-24g-xxxxxx<br>PWD: 12345678<br>SSID: guest-24g-xxxxxx<br>SSID: guest-24g-xxxxxx<br>PWD: 12345678<br>SSID: guest-24g-xxxxxx<br>SSID: guest-24g-xxxxxx                                                                                                    | JWR2100 遠端顯示設況<br>步驟一<br>連接外接螢幕的HDMI™或VGA線<br>設密碼為隱藏,可至網路設定精量<br>步驟二<br>將Android™/Chrome™/iPhone®<br>出螢幕上所顯示的SSID與密碼(預<br>步驟三<br>Windows®/Mac®安裝:請將JWI<br>機並啟用JWR2100檔案,寄裝完成<br>Google Play™/Chrome™線上應所<br>即可啟動無線投影功能。<br>▲ 如無防毒軟體阻止JWR-BTN程式                                                                                                    | <b>主方式</b><br>至JWR2100的顯示:<br>2015章 2015章 20155章 201555<br>201555555555555555555555555555555                                                                                                    | 阜,從顯示螢幕中確認JWR2100向<br>DS® 裝置的無線網路連線至JWR2<br>。<br>3TN插入至電腦,並至我的電腦開<br>2影功能。Android™/Chrome™/iC<br>tore 搜尋 "JWR2100" App,下載A<br>?體阻擋設定設置為"允許",讓JWf                                                                                                    | 句SSID與<br>2100・謂<br>DS ®安裝<br>SPP後安裝<br>R-BTN程                                                                            |
| Mac:請至"控制台"→"聲音選項"更改設定<br>Chrome OS:請至"音訊"設定→更改"輸出/輸入"設定<br>Android:自動切換,但無法與麥克風同時使用<br>iOS:不支援聲音投影<br>SCICECEN ② AUCE                                                                                                    | JWR2100 遠端顯示設況<br>步驟一<br>連接外接螢幕的HDMI™或VGA線<br>設密碼為隱藏,可至網路設定精璽<br>步驟二<br>將Android™/Chrome™/iPhone®<br>出螢幕上所顯示的SSID與密碼(預<br>步驟三<br>Windows®/Mac®安裝:請將JWI<br>機並啟用JWR2100檔案,安裝完成<br>Google Play™/Chrome™線上應所<br>即可啟動無線投影功能。<br>▲ 如果防毒軟體阻止JWR-BTN程式<br>常設動<br>步驟四                                                                                                    | <b>E方式</b><br>至JWR2100的顯示:<br>露設定為顯示。<br>/Windows®/macd<br>設密碼12345678)<br>R2100所附的JWR-f<br>或後即可使用無線控<br>用程式商店或 App s<br>大執行,請將防毒軟                                                                                                    | 阜,從顯示螢幕中確認JWR2100向<br>DS® 裝置的無線網路連線至JWR2<br>。<br>BTN插入至電腦,並至我的電腦開<br>影功能。Android™/Chrome™/iC<br>tore 搜尋 "JWR2100" App,下載A<br>;體阻擋設定設置為"允許",讓JWR                                                                                                    | 尔SSID與<br>2100,請<br>別数Screen<br>DS◎安裝<br>App後安裝<br>R-BTN程                                                                 |
| Android : 自動切換 · 但無法與麥克風同時使用<br>iOS : 不支援聲音投影<br>SCICECEN ② AVE<br>Material Sub guest-5g-xxxxx<br>PWD: 12345678<br>SDI: guest-2.4g-xxxxxx<br>PWD: 12345678<br>SDI: guest-2.4g-xxxxxx<br>PWD: 12345678<br>S. Select ScreenWave<br>Name: xxxxx<br>Material Windows*:<br>PUG Windows*:<br>PUG Wi                                                                                                    | JWR2100 遠端顯示設況<br>步驟一<br>連接外接螢幕的HDMI™或VGA線:<br>設密碼為隱藏,可至網路設定精靈<br>步驟二<br>將Android™/Chrome™/iPhone®<br>出螢幕上所顯示的SSID與密碼(預<br>步驟三<br>Windows®/Mac®安裝:請將JWI<br>機並啟用JWR2100檔案,安裝完成<br>Google Play™/Chrome™線上應所<br>即可啟動無線投影功能。<br>▲ 如果防毒軟體阻止JWR-BTN程式<br>常啟動<br>步驟四<br>將聲音輸出/輸入設定為"CP2615"類<br>Windows:請至"控制台"→"聲音選                                                                                                    | <b>E方式</b><br>至JWR2100的顯示:<br>靈設定為顯示。<br>/Windows®/macd<br>設密碼12345678)<br>R2100所附的JWR-1<br>或後即可使用無線控<br>用程式商店或 App s<br>式執行,請將防毒軟<br>裝置時,才可將聲音<br>項"更改設定                                                                                                    | 阜,從顯示螢幕中確認JWR2100向<br>DS® 裝置的無線網路連線至JWR2。<br>BTN插入至電腦,並至我的電腦開<br>號功能。Android™/Chrome™/iC<br>tore 搜尋 "JWR2100" App,下載A<br>體阻擋設定設置為"允許",讓JWR                                                                                                    | 尔SSID與<br>2100,謂<br>DS©安裝<br>OS®安裝<br>R-BTN程                                                                              |
| Creation  A connect to a Wi-Fi SiD: guest-5g-xxxxx PrD: 12345678  A connect to a Wi-Fi SiD: guest-2.4g-xxxxx PrD: 12345678  A connect to a Wi-Fi Ug "Windows": Pug "Windows": Pug "Wind                                                                                                    | JWR2100 遠端顯示設況<br>步驟一<br>連接外接螢幕的HDMI™或VGA線:<br>設密碼為隱藏,可至網路設定精靈<br>步驟二<br>將Android™/Chrome™/iPhone®<br>出螢幕上所顯示的SSID與密碼(預<br>步驟三<br>Windows®/Mac®安裝:請將JWM<br>機並啟用JWR2100檔案,安裝完成<br>Google Play™/Chrome™線上應所<br>即可啟動無線投影功能。<br>▲ 如果防毒軟體阻止JWR-BTN程式<br>常啟動<br>步驟四<br>將聲音輸出/輸入設定為"CP2615"<br>Windows:請至"控制台"→"聲音選項"更<br>Chrome OS:請至"音訊"設定→更改                                                                                                    | <b>主方式</b><br>至JWR2100的顯示:<br>靈設定為顯示。<br>/Windows®/mact<br>認密碼12345678)<br>R2100所附的JWR-1<br>或後即可使用無線控<br>相程式商店或 App s<br>大執行,請將防毒軟<br>裝置時,才可將聲音<br>項"更改設定<br>認設定<br>(功設定<br>(功設定<br>(功設定                                                                                                    | 阜,從顯示螢幕中確認JWR2100向<br>DS® 裝置的無線網路連線至JWR3。<br>BTN插入至電腦,並至我的電腦開<br>號功能。Android™/Chrome™/iC<br>tore 搜尋 "JWR2100" App,下載A<br>"體阻擋設定設置為"允許",讓JWf                                                                                                    | 句SSID與<br>2100・謂<br>啟Screen<br>DS®安裝<br>R-BTN程                                                                            |
| WR2100         1. Connect to a Wi-Fi         SD: guest-5g-xxxxx         PWD: 12345678         SSID: guest-2.4g-xxxxxx         PWD: 12345678         a. Select ScreenWave         Name: xxxxxx         User Vindows*:         PUg 'WinBitN'         USB* key pad         Launch App in         the pen drive         Mac*/Windows*:         PUg 'WinBitN'         USB* key pad         Launch App in         the pen drive         Mac*/Windows*:         PUg 'WinBitN'         USB* key pad         Launch App in         the pen drive         Mac*/Windows*:         PUG 'Windows*:         PUG '                                                                                                    | JWR2100 遠端顯示設況<br>步驟一<br>連接外接螢幕的HDMI™或VGA線:<br>設密碼為隱藏,可至網路設定精靈<br>步驟二<br>將Android™/Chrome™/iPhone®<br>出螢幕上所顯示的SSID與密碼(預<br>步驟三<br>Windows®/Mac®安裝:請將JWM<br>機並啟用JWR2100檔案,安裝完成<br>Google Play™/Chrome™線上應所<br>即可啟動無線投影功能。<br>▲ 如果防毒軟體阻止JWR-BTN程式<br>常啟動<br>步驟四<br>將聲音輸出/輸入設定為"CP2615"<br>Windows:請至"控制台"→"聲音選項"更<br>Chrome OS:請至"音訊"設定→更改<br>Android:自動切換,但無法與麥克                                                                                                    | <b>主方式</b><br>至JWR2100的顯示:<br>靈設定為顯示。<br>/Windows®/mact<br>認密碼12345678)<br>R2100所附的JWR-1<br>或後即可使用無線控<br>相程式商店或 App s<br>式執行,請將防毒軟<br>裝置時,才可將聲音<br>項"更改設定<br>認設定<br>認設定<br>可設定<br>這一個時使用                                                                                                    | 阜,從顯示螢幕中確認JWR2100的<br>DS® 裝置的無線網路連線至JWR2<br>。<br>BTN插入至電腦,並至我的電腦開<br>影功能。Android™/Chrome™/iC<br>tore 搜尋 "JWR2100" App,下載A<br>"體阻擋設定設置為"允許",讓JWR<br>音投影至JWR2100 :                                                                                                    | 约SSID與<br>2100,謂<br>啟Screen<br>DS◎安裝<br>wpp後安裝<br>R-BTN程                                                                  |
| 1. Connect to a Wi-Fi         SiD: guest-5g-xxxxxx         PWD: 12345678         SiD: guest-2.4g-xxxxxx         PWD: 12345678         SiD: guest-2.4g-xxxxxx         PWD: 12345678         SiD: guest-2.4g-xxxxxx         PWD: 12345678         SiD: guest-2.4g-xxxxxx         PWD: 12345678         SiD: guest-2.4g-xxxxxx         PWD: 12345678         Actroid™/iOS <sup>®</sup> /Chrome™:         Actroid™/iOS <sup>®</sup> /Chrome™:         Actroid™/iOS <sup>®</sup> /Chrome™:         Actroid™/iOS <sup>®</sup> /Chrome™:         Mac <sup>®</sup> /Windows <sup>®</sup> :         Pug "WR-BIN"         USB <sup>®</sup> Key pad         Launch App in         the pen drive         Mac <sup>®</sup> /Windows <sup>®</sup> :         Pug "WR-BIN"         USB <sup>®</sup> Key pad         Launch App in         the pen drive         Mac <sup>®</sup> /Windows <sup>®</sup> :         Pug "WR-BIN"         USB <sup>®</sup> Key pad         Launch App in         the pen drive         Windows <sup>®</sup> :         Pug Statestow         Mac <sup>®</sup> /Windows <sup>®</sup> :         Pug Statestow         Mac <sup>®</sup> /Windows <sup>®</sup> :         Pug Statestow         Mac <sup>®</sup> /Windows <sup>®</sup> :         Pug State                                                                                                    | JWR2100 遠端顯示設況<br>步驟一<br>連接外接螢幕的HDMI™或VGA線:<br>設密碼為隱藏,可至網路設定精質<br>步驟二<br>將Android™/Chrome™/iPhone®<br>出螢幕上所顯示的SSID與密碼(預<br>步驟三<br>Windows®/Mac®安裝:請將JWI<br>機並啟用JWR2100檔案,安裝完成<br>Google Play™/Chrome™線上應所<br>即可啟動無線投影功能。<br>▲ 如果防毒軟體阻止JWR-BTN程式<br>常啟動<br>步驟四<br>將聲音輸出/輸入設定為"CP2615"<br>Windows:請至"控制台"→"聲音選項"更<br>Chrome OS:請至"音訊"設定→更改<br>Android:自動切換,但無法與麥克<br>iOS:不支援聲音投影                                                                                                    | <b>E方式</b><br>至JWR2100的顯示:<br>露設定為顯示。<br>/Windows®/macd<br>設密碼12345678)<br>R2100所附的JWR-f<br>成後即可使用無線控<br>用程式商店或 Apps<br>式執行,請將防毒軟<br>裝置時,才可將聲音<br>項"更改設定<br>记改設定<br>(7輪出/輸入"設定<br>記風同時使用                                                                                                    | 阜,從顯示螢幕中確認JWR2100向<br>DS®裝置的無線網路連線至JWR2。<br>BTN插入至電腦,並至我的電腦開<br>號功能。Android™/Chrome™/iC<br>tore 搜尋 "JWR2100" App,下載A<br>體阻擋設定設置為"允許",讓JWR                                                                                                    | ウSSID與<br>2100,謂<br>啟Screen<br>DS◎安裝<br>R-BTN程<br>:                                                                       |
| PWD: 12345078       Download App         SSID: guest-2.4g-xxxxxx       PWD: 12345678         Mac*/Windows*:       Pug "WK-BTN"         PUg "WK-BTN"       USB" key pad         Jaunch App in the pen drive       USB" ypen" (USB" ypen")         Mac*/Windows*:       Pug "WK-BTN"         JSSTE ScreenWave       Launch App in the pen drive         Name: xxxxxx       Firmware Version: 1.0.0.11         Display Firmware: 18112908         JWR2100 韌J體更新         小電管 " Hag 潤鷺器 · 在 瀏覽器網址列中鏈入10.10.10.254 · 然後輸入帳號:         和密碼 · 點選"系統管理", 選擇 "升級韌體"再點選 "線上更新"以升         級韌體 · JWR2100會在升級完成後自動重新啟動。                                                                                                    | JWR2100 遠端顯示設況<br>步驟一<br>連接外接螢幕的HDMI™或VGA線<br>設密碼為隱藏,可至網路設定精質<br>步驟二<br>將Android™/Chrome™/iPhone®<br>出螢幕上所顯示的SSID與密碼(預<br>步驟三<br>Windows®/Mac®安裝:請將JWI<br>機並啟用JWR2100檔案,安裝完成<br>Google Play™/Chrome™線上應所<br>即可啟動無線投影功能。<br>▲ 如果防毒軟體阻止JWR-BTN程式<br>常設動<br>步驟四<br>將聲音輸出/輸入設定為"CP2615"<br>Windows:請至"控制台"→"聲音選項"更<br>Chrome OS:請至"音訊"設定→更改<br>Android:自動切換,但無法與麥克<br>iOS:不支援聲音投影                                                                                                    | <b>E方式</b><br>至JWR2100的顯示:<br>露設定為顯示。<br>/Windows®/mac(<br>設密碼12345678)<br>R2100所附的JWR-1<br>成後即可使用無線控<br>相程式商店或 App s<br>大執行,請將防毒軟<br>裝置時,才可將聲音<br>項"更改設定<br>型改設定<br>型執設定<br>型動出/輸入"設定<br>瓦風同時使用                                                                                                    | 阜, 從顯示螢幕中確認JWR2100向<br>DS <sup>@</sup> 裝置的無線網路連線至JWR;<br>。<br>3TN插入至電腦,並至我的電腦開<br>影功能。Android™/Chrome™/iC<br>tore 搜尋 "JWR2100" App,下載A<br>;體阻擋設定設置為"允許",讓JWf<br>音投影至JWR2100:                                                                                                    | 句SSID與<br>2100,請<br>啟Screen<br>DS◎安裝<br>R-BTN程<br>                                                                        |
| PWD: 12345678<br>PWD: 12345678<br>Ame: %/Windows*:<br>Pug "WR-BIN"<br>USB" key pad<br>Launch App in<br>the pen drive<br>Trimware Version : 1.0.0.1<br>Display Firmware : 18112908<br>JWR2 100 韌體更新<br>印爾爾爾爾爾爾爾爾爾爾爾爾爾爾爾爾爾爾爾爾爾爾爾爾爾爾爾爾爾爾爾爾爾爾爾爾                                                                                                    | JWR2100 遠端顯示設況<br>步驟一<br>連接外接螢幕的HDMI™或VGA線:<br>設密碼為隱藏,可至網路設定精質<br>步驟二<br>將Android™/Chrome™/iPhone®<br>出螢幕上所顯示的SSID與密碼(預<br>步驟三<br>Windows®/Mac®安裝:請將JWI<br>機並啟用JWR2100檔案,安裝完成<br>Google Play™/Chrome™線上應所<br>即可啟動無線投影功能。<br>▲如果防毒軟體阻止JWR-BTN程式<br>常設動<br>步驟四<br>將聲音輸出/輸入設定為"CP2615"<br>Windows:請至"控制台"→"聲音選項"更<br>Chrome OS:請至"音訊"設定→更改<br>Android:自動切換,但無法與麥克<br>iOS:不支援聲音投影<br>SCICECEN ② AVCE<br>WIRD                                                                                                    | E方式 至JWR2100的顯示: 雲設定為顯示。 /Windows®/mact 設密碼12345678) R2100所附的JWR-I 成後即可使用無線控 相程式商店或 App s 大執行,請將防毒軟 达執行,請將防毒軟 提置時,才可將聲音 項"更改設定 记效設定 記載記述 記載記述 2. Setup for your dev Apdreid™/05* //                                                                                                    | 阜, 從顯示螢幕中確認JWR2100向<br>DS <sup>®</sup> 裝置的無線網路連線至JWR;<br>。<br>3TN插入至電腦, 並至我的電腦開<br>影功能。Android <sup>™</sup> /Chrome <sup>™</sup> /iC<br>tore 搜尋 "JWR2100" App, 下載A<br>;體阻擋設定設置為"允許", 讓JWf<br>音投影至JWR2100 :                                                                                                    | 尔SSID與<br>2100,請<br>啟Screen<br>DS®安裝<br>App後安裝<br>R-BTN程<br>;<br>;                                                        |
| A. Select ScreenWave<br>Name: xxxxxx       Mac*/Windows*;<br>Plug 'WH-BIN'<br>USB* key pad<br>Launch App in<br>the pen drive       Image: Comparison of the pending of the pending of                                                                                                    | JWR2100 遠端顯示設況<br>步驟一<br>連接外接螢幕的HDMI™或VGA線:<br>設密碼為隱藏,可至網路設定精質<br>步驟二<br>將Android™/Chrome™/iPhone®<br>出螢幕上所顯示的SSID與密碼(預<br>步驟三<br>Windows®/Mac®安裝:請將JWM<br>機並啟用JWR2100檔案,安裝完成<br>Google Play™/Chrome™線上應所<br>即可啟動無線投影功能。<br>▲ 如果防毒軟體阻止JWR-BTN程式<br>常啟動<br>步驟四<br>將聲音輸出/輸入設定為"CP2615"<br>Windows:請至"控制台"→"聲音選項"更<br>Chrome OS:請至"音訊"設定→更改<br>Android:自動切換,但無法與麥克<br>iOS:不支援聲音投影<br>SCIECEII ② aVEE<br>WIE2100                                                                                                    | E方式<br>EJWR2100的顯示:<br>2005年12345678)<br>R2100所附的JWR-1<br>3後即可使用無線控<br>月程式商店或 App s<br>大執行,請將防毒軟<br>达執行,請將防毒軟<br>达執行,請將防毒軟<br>已<br>20設定<br>四輸出/輸入"設定<br>記風同時使用<br>2. Setup for your dev<br>Android <sup>™</sup> /iOS®/Chrom<br>Download App                                                                                                    | 阜,從顯示螢幕中確認JWR2100向<br>DS® 裝置的無線網路連線至JWR2<br>。<br>BTN插入至電腦,並至我的電腦開<br>影功能。Android™/Chrome™/iC<br>tore 搜尋 "JWR2100" App,下載A<br>體阻擋設定設置為"允許",讓JWR<br>皆投影至JWR2100 :                                                                                                    | 约SSID與<br>2100,謂<br>啟Screen<br>DS ◎安裝<br>R-BTN程<br>j;                                                                     |
| US <sup>B™</sup> key pad<br>Launch App in<br>the pen drive<br>Name: xxxxxx                                                                                                    | JWR2100 遠端顯示設況<br>步驟一<br>連接外接螢幕的HDMI™或VGA線:<br>設密碼為隱藏,可至網路設定精璽<br>步驟二<br>勝Android™/Chrome™/iPhone®<br>出螢幕上所顯示的SSID與密碼(預<br>步驟三<br>Windows®/Mac®安裝:請將JWM<br>機並啟用JWR2100檔案,安裝完成<br>Google Play™/Chrome™線上應所<br>即可啟動無線投影功能。<br>▲ 如果防毒軟體阻止JWR-BTN程式<br>常啟動<br>步驟四<br>將聲音輸出/輸入設定為"CP2615"<br>Windows:請至"控制台"→"聲音選項"更<br>Chrome OS:請至"音訊"設定→更改<br>Android:自動切換,但無法與麥克<br>iOS:不支援聲音投影<br>SCCECECSCONCE<br>EVICEIO                                                                                                    | E方式<br>至JWR2100的顯示:<br>靈設定為顯示。<br>/Windows®/mac(<br>認密碼12345678)<br>R2100所附的JWR-1<br>成後即可使用無線控<br>相程式商店或 Apps<br>式執行,請將防毒軟<br>裝置時,才可將聲音<br>項"更改設定<br>?(輸出/輸入"設定<br>記風同時使用<br>2. Setup for your dev<br>Android <sup>™</sup> /iOS*/Chrom<br>Download App                                                                                                    | 阜, 從顯示螢幕中確認JWR2100向<br>DS <sup>@</sup> 裝置的無線網路連線至JWR3<br>。<br>BTN插入至電腦,並至我的電腦開<br>影功能。Android™/Chrome™/iC<br>tore 搜尋 "JWR2100" App,下載A<br>"體阻擋設定設置為"允許",讓JWR<br>計投影至JWR2100 :                                                                                                    | 句SSID與<br>2100,謂<br>DS®安裝<br>R-BTN程<br>;<br>;                                                                             |
| 3. Select ScreenWave<br>Name: xxxxxx       the pen drive       Mac® / Window®       USB Type-C <sup>th</sup> or<br>USB Type-C <sup>th</sup> or<br>USB Type-C <sup>th</sup> | JWR2100 遠端顯示設況<br>步驟一<br>連接外接螢幕的HDMI™或VGA線:<br>設密碼為隱藏,可至網路設定精璽<br>步驟二<br>將Android™/Chrome™/iPhone®<br>出螢幕上所顯示的SSID與密碼(預<br>步驟三<br>Windows®/Mac®安裝:請將JWI<br>機並啟用JWR2100檔案,安裝完成<br>Google Play™/Chrome™線上應所<br>即可啟動無線投影功能。<br>▲ 如果防毒軟體阻止JWR-BTN程定<br>常啟動<br>步驟四<br>將聲音輸出/輸入設定為"CP2615"<br>Windows:請至"控制台"→"聲音選項"更<br>Chrome OS:請至"音訊"設定→更改<br>Android:自動切換,但無法與麥引<br>iOS:不支援聲音投影<br>SCIECEI ② aVE<br>WID:12345678<br>SbD: guest-249-xxxxx<br>PWD: 12345678                                                                                                    | E方式<br>至JWR2100的顯示:<br>靈設定為顯示。<br>/Windows®/mac(<br>認密碼12345678)<br>R2100所附的JWR-i<br>成後即可使用無線注<br>相程式商店或 Apps<br>大執行,請將防毒軟<br>裝置時,才可將聲音<br>項"更改設定<br>了"輸出/輸入"設定<br>記風同時使用<br>2. Setup for your dev<br>Android <sup>™</sup> /iOS*/Chrom<br>Download App                                                                                                    | 阜, 從顯示螢幕中確認JWR2100向<br>DS <sup>®</sup> 裝置的無線網路連線至JWR3<br>。<br>3TN插入至電腦, 並至我的電腦開<br>激動能。Android™/Chrome™//C<br>tore 搜尋 "JWR2100" App,下載A<br>"體阻擋設定設置為"允許",讓JWf<br>音投影至JWR2100 :                                                                                                    |                                                                                                    |
| Ustribute and Ustribute and Ustribute                                                                                                    | JWR2100 遠端顯示設況<br>步驟一<br>連接外接螢幕的HDMI™或VGA線:<br>設密碼為隱藏,可至網路設定精璽<br>步驟二<br>將Android™/Chrome™/iPhone®<br>出螢幕上所顯示的SSID與密碼(預<br>步驟三<br>Windows®/Mac®安裝:請將JWI<br>機並啟用JWR2100檔案,安裝完成<br>Google Play™/Chrome™ 線上應所<br>即可啟動無線投影功能。<br>▲ 如果防毒軟體阻止JWR-BTN程式<br>常設動<br>步驟四<br>將聲音輸出/輸入設定為"CP2615"<br>Windows:請至"控制台"→"聲音選項"更<br>Chrome OS:請至"音訊"設定→更改<br>Android:自動切換,但無法與麥克<br>iOS:不支援聲音投影<br>SCCCECEN©COVE<br>WI2100                                                                                                    | E方式<br>至JWR2100的顯示:<br>電設定為顯示。<br>/Windows®/mac(<br>設密碼12345678)<br>R2100所附的JWR-I<br>炎後即可使用無線控<br>相程式商店或 Apps<br>大執行,請將防毒軟<br>裝置時,才可將聲音<br>項"更改設定<br>了"輸出/輸入"設定<br>記風同時使用<br>2. Setup for your dev<br>Android <sup>110</sup> /IOS <sup>®</sup> /Chrom<br>Download App<br>Mac <sup>®</sup> /Windows <sup>®</sup> :<br>Plug /WR-BIN <sup>®</sup><br>USB <sup>®</sup> key pad<br>Launch App in                                                                                                    | 阜 · 從顯示螢幕中確認JWR2100向<br>DS ◎ 裝置的無線網路連線至JWR:<br>。<br>STN插入至電腦 · 並至我的電腦開<br>影功能 · Android <sup>™</sup> /Chrome <sup>™</sup> //C<br>tore 搜尋 "JWR2100" App · 下載A<br>'體阻擋設定設置為"允許" · 讓JW/<br>皆投影至JWR2100 :                                                                                                    |                                                                                                    |
| JWR2100 韌體更新<br>• 開啟瀏覽器,在瀏覽器網址列中鍵入10.10.10.254。然後輸入帳號<br>和密碼。點選"系統管理",選擇"升級韌體"再點選"線上更新"以升<br>級韌體。JWR2100會在升級完成後自動重新啟動。                                                                                                    | JWR2100 遠端顯示設況<br>步驟一<br>連接外接螢幕的HDMI™或VGA線:<br>設密碼為隱藏,可至網路設定精質<br>步驟二<br>將Android™/Chrome™/iPhone®<br>出螢幕上所顯示的SSID與密碼(預<br>步驟三<br>Windows®/Mac®安裝:請將JWI<br>機並啟用JWR2100檔案,安裝完成<br>Google Play™/Chrome™線上應所<br>即可啟動無線投影功能。<br>▲ 如果防毒軟體阻止JWR-BTN程式<br>常啟動<br>步驟四<br>將聲音輸出/輸入設定為"CP2615"<br>Windows:請至"控制台"→"聲音選項"更<br>Chrome OS:請至"音訊"設定→更改<br>Android:自動切換,但無法與麥克<br>iOS:不支援聲音投影<br>SCFCECEI ② AUCE<br>WITEXTON<br>SID: guest-5g-xxxxxx<br>PWD: 12345678<br>SID: guest-24g-xxxxxx<br>PWD: 12345678                                                                                                    | E方式<br>EJWR2100的顯示:<br>2<br>2<br>2<br>2<br>2<br>2<br>2<br>2<br>2<br>2<br>2<br>2<br>2                                                                                                    | 阜 · 從顯示螢幕中確認JWR2100向<br>DS ◎ 裝置的無線網路連線至JWR3<br>。<br>3TN插入至電腦 · 並至我的電腦開<br>影功能 · Android™/Chrome™/iC<br>tore 搜尋 "JWR2100" App · 下載A<br>?體阻擋設定設置為"允許" · 讓JWf<br>音投影至JWR2100 :<br>音投影至JWR2100 :                                                                                                    | 今SSID與<br>2100,謂<br>啟Screen<br>DS®安裝<br>R-BTN程<br>〕<br>〕<br>『<br>『<br>『<br>『<br>『<br>『<br>『<br>『<br>『<br>『<br>『<br>『<br>『 |
| ● 用啟瀏覽器, 任瀏覽器網址列甲選人10.10.10.254。然後輸人帳號<br>和密碼。點選"系統管理", 選擇 "升級韌體"再點選 "線上更新"以升<br>級韌體。JWR2100會在升級完成後自動重新啟動。                                                                                                    | JWR2100 遠端顯示設況<br>步驟一<br>連接外接螢幕的HDMI™或VGA線:<br>設密碼為隱藏,可至網路設定精質<br>步驟二<br>將Android™/Chrome™/iPhone®<br>出螢幕上所顯示的SSID與密碼(預<br>步驟三<br>Windows®/Mac®安裝:請將JWM<br>機並啟用JWR2100檔案,安裝完成<br>Google Play™/Chrome™線上應所<br>即可啟動無線投影功能。<br>▲ 如果防毒軟體阻止JWR-BTN程式<br>常啟動<br>步驟四<br>將聲音輸出/輸入設定為"CP2615"<br>Windows:請至"控制台"→"聲音選項"更<br>Chrome OS:請至"音訊"設定→更改<br>Android:自動切換,但無法與麥克<br>iOS:不支援聲音投影<br>SCCECEC©COVE<br>WD: 12345678<br>SID: guest-24g-xxxxxx<br>PWD: 12345678<br>SID: guest-24g-xxxxxx<br>PWD: 12345678                                                                                                    | E方式<br>EJWR2100的顯示:<br>2005年前。<br>Windows®/mact<br>2005年前。<br>R2100所附的JWR-1<br>这後即可使用無線控<br>月程式商店或 Apps<br>大執行,請將防毒軟<br>法執行,請將防毒軟<br>达執行,請將防毒軟<br>2003定<br>四十一一一一一一一一一一一一一一一一一一一一一一一一一一一一一一一一一一一一                                                                                                    | 阜 , 從顯示螢幕中確認JWR2100的<br>DS ® 裝置的無線網路連線至JWR2<br>。<br>BTN插入至電腦 , 並至我的電腦開<br>影功能。Android™/Chrome™/iC<br>tore 搜尋 "JWR2100" App , 下載A<br>"體阻擋設定設置為"允許" , 讓JWR<br>音投影至JWR2100 :                                                                                                    | 今SSID與<br>2100,謂<br>啟Screen<br>DS®安裝<br>R-BTN程<br>〕<br>『<br>『<br>『<br>『<br>『<br>『<br>『<br>『<br>『<br>『<br>『<br>『<br>『      |
| 総 却 記 · JWR2100 曾 在 升 級 完 成後 自動 重 新 啟動。                                                                                                    | JWR2100 遠端顯示設況<br>步驟一<br>連接外接螢幕的HDMI™或VGA線:<br>設密碼為隱藏,可至網路設定精質<br>步驟二<br>將Android™/Chrome™/iPhone®<br>出螢幕上所顯示的SSID與密碼(預<br>步驟三<br>Windows®/Mac®安裝:請將JWM<br>機並啟用JWR2100檔案,安裝完成<br>Google Play™/Chrome™線上應所<br>即可啟動無線投影功能。<br>▲ 如果防毒軟體阻止JWR-BTN程式<br>常啟動<br>步驟四<br>將聲音輸出/輸入設定為"CP2615"<br>Windows:請至"控制台"→"聲音選項"更<br>Chrome OS:請至"音訊"設定→更改<br>Android:自動切換,但無法與麥克<br>iOS:不支援聲音投影<br>SCPCECP ② aVE<br>WD212345678<br>SDD; guest-24g-xxxxx<br>PWD: 12345678<br>SDD; guest-24g-xxxxx<br>PWD: 12345678<br>SDD; guest-24g-xxxxx<br>PWD: 12345678<br>SDD; guest-24g-xxxxx<br>PWD: 12345678                                                                                                    | E方式<br>EJWR2100的顯示:<br>2005年12345678)<br>R2100所附的JWR-1<br>3後即可使用無線控<br>月程式商店或 App s<br>大執行,請將防毒軟<br>法執行,請將防毒軟<br>达執行,請將防毒軟<br>2003定<br>2003定<br>2003定<br>2003定<br>2003定<br>20032定<br>20032<br>20032<br>20032<br>20032<br>2003<br>2003<br>2005<br>2003<br>2003<br>2005<br>2003<br>2003<br>200<br>200 | 阜, 從顯示螢幕中確認JWR2100的<br>DS ◎ 裝置的無線網路連線至JWR2<br>。<br>BTN插入至電腦,並至我的電腦開<br>號功能。Android™/Chrome™/iC<br>tore 搜尋 "JWR2100" App,下載A<br>"體阻擋設定設置為"允許",讓JWR<br>音投影至JWR2100 :<br>音投影至JWR2100 :                                                                                                    | 今SSID與<br>2100,謂<br>啟Screen<br>DS®安裝<br>R-BTN程<br>〕<br>…<br>…<br>…<br>…<br>…<br>…<br>…<br>…<br>…<br>…<br>…<br>…<br>…      |
|                                                                                                    | JWR2100 遠端顯示設況<br>步驟一<br>連接外接螢幕的HDMI™或VGA線:<br>設密碼為隱藏,可至網路設定精質<br>步驟二<br>將Android™/Chrome™/iPhone®<br>出螢幕上所顯示的SSID與密碼(預<br>步驟三<br>Windows®/Mac®安裝:請將JWM<br>機並啟用JWR2100檔案,安裝完成<br>Google Play™/Chrome™線上應所<br>即可啟動無線投影功能。<br>▲ 如果防毒軟體阻止JWR-BTN程式<br>常啟動<br>步驟四<br>將聲音輸出/輸入設定為"CP2615"<br>Windows:請至"控制台"→"聲音選項"更<br>Chrome OS:請至"音訊"設定→更改<br>Android:自動切換,但無法與麥克<br>iOS:不支援聲音投影<br>SCFCECF©COVE<br>WUE2100<br>1.Connectto aWI-FI<br>SSID: guest-5g-xxxxxx<br>PWD: 12345678<br>SSID: guest-24g-xxxxxx<br>PWD: 12345678<br>SSID: guest-24g-xxxxxx<br>PWD: 12345678<br>SSID: guest-24g-xxxxxx<br>PWD: 12345678<br>SSID: guest-24g-xxxxxx<br>PWD: 12345678<br>SSID: guest-24g-xxxxxx<br>PWD: 12345678<br>SSID: guest-24g-xxxxxx<br>PWD: 12345678<br>SSID: guest-24g-xxxxxx<br>PWD: 12345678 | E方式<br>EJWR2100的顯示:<br>2000年前期<br>2000年前期<br>2000年前期的JWR-I<br>300年前期的JWR-I<br>300年前期前期前期前期前期前期前期前期前期前期前期前期前期前期前期前期前期前期前                                                                                                    | 阜, 從顯示螢幕中確認JWR2100的<br>DS ◎ 裝置的無線網路連線至JWR2<br>。<br>BTN插入至電腦,並至我的電腦開<br>影功能。Android™/Chrome™/iC<br>tore 搜尋 "JWR2100" App,下載A<br>"體阻擋設定設置為"允許",讓JWR<br>計投影至JWR2100 :                                                                                                    | りSSID與<br>2100 + 課<br>2200 + 課<br>のないでは<br>のの安装<br>R-BTN程                                                                 |

(USB is a trademark (or registered trademark) of USB Implementers Forum, Inc., in the U.S. and other countries. HDMI is a trademark (or registered trademark) of HDMI Licensing Administrator, Inc., registered in the U.S. and other countries. Android, Chrome and Google Play are trademarks (or registered trademarks) of Google LLC, in the U.S. and other countries. iPhone, macOS, iOS and Mac are trademarks (or registered trademarks) of Apple Inc., registered in the U.S. and other countries. Windows is a trademark (or registered trademark) of Microsoft Corp., in the U.S. and other countries. All other trademarks and brand names are the property of their respective owners.)